# บทที่ 7 การควบคุมและบริหารระบบเครือข่าย

ในระบบเครือข่ายแบบ Peer-to-Peer เราสามารถแบ่งปันไดเร็กทอรี่ หรือเครื่องพิมพ์ที่ต้องการให้ผู้อื่นเข้ามา ใช้ร่วมกันหรือ ทำให้สามารถใช้ร่วมกันได้ ในระบบเครือข่ายที่มีการทำงานแบบ Client/Server จะมีบัญชีผู้ใช้เป็น ตัวกำหนดว่าผู้ใดมีสิทธิที่จะเข้าไปใช้ไฟล์ ไดเร็กทอรี่ หรือเครื่องพิมพ์ได้ ในบทนี้จะอธิบายความแตกต่างระหว่างการ แบ่งปันทรัพยากรใช้ร่วมกัน กับการมีบัญชีผู้ใช้ และแสดงให้เห็นการใช้งานที่เหมาะสมสำหรับระบบเครือข่ายแต่ละแบบ จุดสนใจของบทนี้คือกระบวนการการแบ่งปันการใช้ทรัพยากรร่วมกันบนระบบเครือข่ายและการมีบัญชีผู้ใช้งาน

### 7.1 การแบ่งปันการใช้ทรัพยากรร่วมกันในระบบเครือข่าย

ก่อนที่จะสามารถใช้ทรัพยากรร่วมกันกับเครื่องคอมพิวเตอร์เครื่องอื่นในระบบเครือข่ายได้ เครื่องคอมพิวเตอร์ จะต้องมีโปรแกรมเครื่องลูกข่ายติดตั้งอยู่ และตั้งค่าให้เป็นเครื่องลูกข่ายของระบบ จึงทำให้สามารถแบ่งปันทรัพยากรที่ คอมพิวเตอร์จะใช้ร่วมกันได้เป็นการส่วนตัว กระบวนการติดตั้งและตั้งค่าโปรแกรมเครื่องลูกข่ายจะแตกต่างกันขึ้นอยู่ กับระบบปฏิบัติการที่ใช้ และระบบปฏิบัติการเครือข่ายของระบบเครือข่ายที่ต้องการเข้าไปใช้ทรัพยากรร่วม

วิธีง่ายที่สุดของการแบ่งปันการใช้ทรัพยากรร่วมกันระหว่างเครื่องคอมพิวเตอร์ไม่มีอะไรมากไปกว่าการนำไฟล์ จากคอมพิวเตอร์เครื่องหนึ่งไปยังอีกเครื่องหนึ่ง โดยใช้ฟล็อปปี้ดิสก์คัดลอกไฟล์ วิธีการนี้จะถูกจำกัดด้วยปริมาณของ ข้อมูล ความเร็วและระยะทางระหว่างเครื่องที่จะใช้ไฟล์ร่วมกัน อย่างไรก็ตามวิธีการนี้ยังคงเป็นหนทางที่จำเป็นอยู่

เทคนิคอื่นในการแบ่งปันการใช้ทรัพยากรร่วมกัน คือการต่อเครื่องคอมพิวเตอร์ 2 เครื่องเข้าด้วยกันโดยตรง โดยใช้สายเคเบิลเชื่อมต่อกันระหว่างพอร์ตสื่อสารอนุกรม (serial port) ของเครื่องทั้งสอง รูปที่ 7 – 1 แสดงการ เชื่อมต่อเครื่องคอมพิวเตอร์ 2 เครื่องเข้าด้วยกันผ่านพอร์ตสื่อสารอนุกรม การต่อเชื่อมคอมพิวเตอร์ในลักษณะนี้ต้องใช้ สายโมเด็มเปล่าและโปรแกรมการสื่อสารอนุกรม (ใช้สายโมเด็มต่อเอาต์พุต ที่พอร์ตสื่อสารอนุกรมของคอมพิวเตอร์ เครื่องหนึ่งไปยังอินพุตพอร์ตของคอมพิวเตอร์อีกเครื่องหนึ่ง)

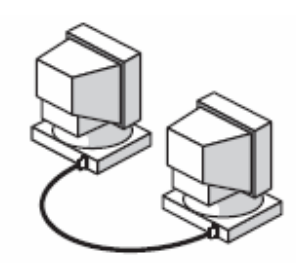

รูปที่ 7 – 1 การเชื่อมต่อโดยตรงระหว่างคอมพิวเตอร์ 2 เครื่อง

การทำให้เครื่องคอมพิวเตอร์แต่ละเครื่องสามารถติดต่อกันได้ ต้องมิโปรแกรมการติดต่อสื่อสารสำหรับแต่ละ เครื่องลูกข่ายจะทำให้เครื่องลูกข่ายสามารถเข้าไปยังข้อมูลของโฮสต์ได้ ขณะที่ยังไม่มีระบบเครือข่าย LAN ที่แท้จริง วิธีการนี้คือวิธีการเชื่อมต่อคอมพิวเตอร์เป็นการชั่วคราวสำหรับการส่งไฟล์ให้กัน สายต่อตรงแบบนี้จะถูกใช้บ่อยในการ แบ่งปันการใช้ไฟล์ร่วมกันระหว่างเครื่องคอมพิวเตอร์แบบเดสก์ท๊อปกับคอมพิวเตอร์แล็บท๊อป การแบ่งปันข้อมูลใช้ร่วมกันอย่างมีประสิทธิภาพ มิใช่ง่ายเพียงแค่การเชื่อมต่อเครื่องคอมพิวเตอร์เข้าด้วยกัน ด้วยสายเคเบิล ในสภาวะแวดล้อมของระบบเครือข่ายมีผู้ใช้และความต้องการทำงานจำนวนมาก จึงต้องมีการเข้าถึง ข้อมูลที่ถูกต้องหรือกำหนดสิทธิการใช้ข้อมูล ซึ่งจะเป็นการอนุญาตให้ผู้ใช้ระบบเครือข่ายสามารถเข้าถึงข้อมูลตามความ ต้องการของงานนั้นๆ ขณะที่เป็นการป้องกันการเข้าถึงข้อมูลที่เป็นความลับหรือข้อมูลที่มีคุณค่า

### 7.2 การแบ่งปันข้อมูลใช้ร่วมกันในสภาวะแวดล้อมของระบบเครือข่ายแบบ Peer-to-Peer

วิธีที่ง่ายและสะดวกสบายในการจัดการระบบเครือข่าย คือการใช้ระบบเครือข่ายแบบ Peer-to-Peer ใน สภาวะแวดล้อมของระบบเครือข่ายแบบนี้จะมีการแบ่งปันข้อมูลใช้ร่วมกันในระดับทั้งไดร์ฟหรือทั้งโฟลเดอร์ ทำให้ไดร์ฟ หรือโฟลเดอร์ใดๆ สามารถใช้ร่วมกัน การที่คอมพิวเตอร์แต่ละเครื่องจะแบ่งปันการใช้ไดร์ฟหรือโฟลเดอร์ ร่วมกันบน ระบบเครือข่าย ผู้ใช้แต่ละคนจะมีหน้าที่ตั้งค่าทรัพยากรให้สามารถใช้ร่วมกันได้ นอกจากนั้นผู้ใช้ยังสามารถเลือกที่จะใช้ ทรัพยากรเครื่องพิมพ์ร่วมกันได้ด้วย ไม่ว่าจะใช้โปรแกรมระบบปฏิบัติการแบบใด การแบ่งปันการใช้ทรัพยากรร่วมกัน ในระบบเครือข่ายแบบ Peer-to-Peer ไม่ว่าจะเป็นการใช้ไฟล์หรือเครื่องพิมพ์ร่วมกัน จะต้องเริ่มจากการ enable ที่ เครื่องคอมพิวเตอร์ซึ่งมีทรัพยากรนั้นก่อน ในระบบปฏิบัติการแต่ละแบบก็จะมีวิธีการที่จะทำการแบ่งปันการใช้ไฟล์เป็น ของตนเอง และหลังจากที่ enable ให้สามารถแบ่งบันการใช้ร่วมกันได้แล้ว ก็จะสามารถกำหนดได้ว่าจะให้ไดร์ฟ โฟลเดอร์ หรือเครื่องพิมพ์ใดบ้าง ที่จะแบ่งบันการใช้งานบนระบบเครือข่าย ทั้งนี้รวมถึงการแบ่งปันการใช้เครื่อม ไดร์ฟ ฟล์อปปี้ดิสก์ไดร์ฟ และโฟลเดอร์ต่างๆ ในไดร์ฟเหล่านั้น การตั้งค่าให้มีการแบ่งปันการใช้เครื่อม อุปกรณ์ต่างๆ เหล่านี้ร่วมกันได้ จะต้องระบุให้อุปกรณ์แต่ละตัวเป็นทรัพยากรที่ใช้ร่วมกันบนระบบเครือข่าย และ กำหนดระดับที่ต้องการให้ใช้ร่วมกัน (อุปกรณ์บางประเภท เช่น เครื่องสแกน และโมเด็ม ไม่สามารถแบ่งปันการใช้ ร่วมกันได้) พึงระลักไว้เสมอว่าหลังจากที่หรัพยากรเหล่านี้ถูกแบ่งบันการใช้บนระบบเครือข่ายแบบ Peer-to-Peer แล้ว

#### 7.2.1 การควบคุมระบบเครือข่ายแบบ Peer-to-Peer โดย Microsoft Windows 95 และ 98

ระบบปฏิบัติการ Microsoft Windows 95 และ 98 ได้รวบรวมตัวเลือกสำหรับเครื่องลูกข่ายไว้ที่ ใช้กันโดยทั่วไปตามปกติ คือโปรแกรม Microsoft's client for Network การติดตั้งโปรแกรมเครื่องลูกข่ายใน Microsoft Network ให้เปิดที่ control panel แล้วดับเบิลคลิกที่ไอคอน Network คลิก Add เพื่อแสดง ไดอะล็อกบ็อกซ์ Select Network Component type จากนั้นทำการเพิ่มโปรแกรม Microsoft network client โดยเลือกที่ Client แล้วคลิก Add ไดอะล็อกบ็อกซ์ตามรูปที่ 7 – 2 จะปรากฏขึ้น

ในรายการ Manufacturers ให้เลือกที่ Microsoft และในรายการ Network Client เลือก Client for Microsoft Networks แล้วคลิก OK เพื่อเพิ่มบริการการเป็นเครื่องลูกข่ายในระบบ ณ จุดนี้ คุณจะต้อง ทำการเพิ่มโปรโตคอลของเครื่องลูกข่ายด้วย โปรแกรม Client for Microsoft network สามารถใช้โปรโตคอลได้ ทั้ง IPX/Net BEUI และ TCP/IPให้เลือกใช้โปรโตคอลที่เหมาะสมกับสภาวะแวดล้อมระบบเครือข่ายของคุณ

| Select Network Client                                                                                                    | ×                                                                                                    |  |  |  |
|----------------------------------------------------------------------------------------------------|----------------------------------------------------------------------------------------------------|--|--|--|
| Click the Network Client that you want to install, then click OK. If you have<br>an installation disk for this device, click Have Disk. |                                                                                                    |  |  |  |
| Manufacturers:<br>Banyan<br>Kicrosoft<br>Novell                                                                                         | Network Clients:<br>Client for Microsoft Networks<br>Client for NetWare Networks<br>Microsoft Family Logon |  |  |  |
|                                                                                                    | Have Disk                                                                                                  |  |  |  |
|                                                                                                    | OK Cancel                                                                                                  |  |  |  |

รูปที่ 7 – 2 ไดอะล็อกบ็อกซ์ Select Network Client

หลังจากที่ติดตั้ง Client for Microsoft Network แล้ว ก็จะสามารถแบ่งปันทรัพยากรต่างๆ ให้กับระบบเครือข่ายใดๆ ที่ใช้โปรโตคอลการใช้ไฟล์ร่วมกันแบบ SMB (server Message Block) ซึ่งรวมถึง คอมพิวเตอร์ที่ใช้ Windows 98, Windows NT Work Station หรือ LAN Manager

7.2.1.1 การแบ่งปันการใช้เครื่องพิมพ์ ไดร์ฟ และโฟลเดอร์ร่วมกัน

หลังจากที่ทำให้เครื่องคอมพิวเตอร์มีการทำงานในระบบเครือข่ายแล้ว ก็จะสามารถแบ่งปัน ไดเร็กทอรี่ โฟลเดอร์ และเครื่องพิมพ์ ให้สามารถใช้ร่วมกันได้ ในระบบเครือข่าย การทำให้ทรัพยากรเหล่านี้สามารถใช้ ร่วมกันได้ โดยการ Enable คุณสมบัติ File and Print Sharing โดยให้คลิกเมาส์ขวาที่ไอคอน Network Neighborhood เมื่อปรากฏเมนู ให้เลือกคลิกที่ Properties เพื่อเปิดไดอะล็อกบ็อกซ์ Network Properties จากนั้นให้คลิกที่ปุ่ม File and Print Sharing ดังแสดงตามรูปที่ 7 – 3

| Network                               | ? 🗙                                                          |
|---------------------------------------|--------------------------------------------------------------|
| Configuration Identification Act      | cess Control                                                 |
|                                       |                                                              |
| The following <u>n</u> etwork compone | nts are installed:                                           |
| 📃 Client for Microsoft Network        | s 📕                                                          |
| 📇 Client for NetWare Network          | s                                                            |
| Linksys LNE100TX Fast Eth             | ernet Adapter(LNE100TX v4)                                   |
| FIPX/SPX-compatible Protoc            | ol la la la la la la la la la la la la la                    |
| VetBEUI                               |                                                              |
| ja TCP/IP                             | I                                                            |
|                                       |                                                              |
|                                       | new I Recently                                               |
|                                       | nove Piopernes                                               |
| Primary Network Logon:                | File and Print Sharing ? 🗙                                   |
| Client for Microsoft Networks         |                                                              |
| ·                                     | I want to be able to give others access to my files.         |
| File and Print Sharing                |                                                              |
|                                       | I want to be able to allow others to print to my printer(s). |
| Description                           |                                                              |
|                                       |                                                              |
|                                       |                                                              |
|                                       |                                                              |
|                                       |                                                              |
|                                       |                                                              |
|                                       | OK Cancel                                                    |
|                                       |                                                              |

รูปที่ 7 – 3 ไดอะล็อกบ็อกซ์ Network Properties

ที่ไดอะล็อกบ็อกซ์ File and Print Sharing จะมีเช็คบ็อกซ์อยู่ 2 อัน คือ

- I want to be able to give others access to my file
- I want to be able to give others to print to my printer (s)

คุณสามารถเลือกเซ็คบ๊อกซ์เพียงตัวเดียวหรือทั้งสองตัวก็ได้ตามความต้องการ หลังจากที่ Enable คุณสมบัตินี้แล้ว ก็จะเริ่มแบ่งบันการใช้ทรัพยากรในเครื่องของคุณให้ใช้ร่วมกันได้ ถึงแม้ว่าคุณจะ enable การใช้ร่วมกันของทรัพยากรบนเครื่องคอมพิวเตอร์ของคุณแล้ว แต่ทรัพยากรนั้นๆ จะยังไม่ปรากฏบนระบบเครือข่าย จนกระทั่งคุณจะระบุว่าทรัพยากรใดบ้างที่คุณต้องการแบ่งบันให้ใช้ร่วมกัน การแบ่งบันอุปกรณ์หรือโฟลเดอร์ร่วมกันให้ เปิด Windows Explorer แล้วคลิกเมาส์ขวาที่ไอคอนของอุปกรณ์หรือโฟลเดอร์นั้นๆ และคลิก sharing จากเมนูก็ จะปรากฏแท็บ sharing ในไดอะล็อกบ็อกซ์ properties สำหรับอุปกรณ์หรือโฟลเดอร์นั้นๆ

| auxilary Properties   |
|-----------------------|
| General Sharing       |
|                       |
| C Not Shared          |
| Shared As:            |
| Share Name: AUXILARY  |
| Comment:              |
| Access Type:          |
| ○ <u>R</u> ead-Only   |
| © Eul                 |
| Depends on Password   |
| Passwords:            |
| Read-Only Password:   |
| Full Access Password: |
|                       |
|                       |
| OK Cancel Apply       |

รูปที่ 7 – 4 แท็บ Sharing

ที่แท็บ Sharing การเลือกที่ปุ่ม Share As จะยอมให้คุณตั้งชื่อ Share name และ เพิ่มเติมรายละเอียดสำหรับทรัพยากรแบ่งปันให้ใช้ร่วมกันได้ (Radio button เป็นเช็คบ๊อกซ์ที่มีลักษณะเป็นวงกลมที่ ปรากฏอยู่ถัดจากตัวเลือกที่มีหลายตัวในไดอะล็อกบ็อกซ์ เมื่อทำการเลือกจะปรากฏวงกลมทึบสีดำขนาดเล็กอยู่ตรง กลางวงกลมนั้น) ในพื้นที่ส่วน Access Type ของไดอะล็อกบ็อกซ์ คุณสามารถเลือกการใช้ให้เหมาะสมกับประเภท ของการแบ่งปันการใช้ร่วมกันได้ทั้ง 3 ประเภท การเลือกที่ Read Only จะจำกัดการแบ่งปันการใช้โฟลเดอร์ ให้ สามารถเข้ามาดูและทำสำเนาได้ แต่ไม่ยินยอมให้ทำการเปลี่ยนแปลงแก้ไขได้ การเลือกที่ Full จะยอมให้สามารถ เข้าถึงโฟลเดอร์นั้นๆ เป็นไปอย่างสมบูรณ์ และการเลือกที่ Depend on Password จะบังคับให้ผู้ใช้กำหนดรหัสผ่าน ในการที่จะเข้ามาใช้ทรัพยากรนั้นๆ ร่วมกัน

<u>หมายเหตุ</u> เมื่อมีการแบ่งปันการใช้โฟลเดอร์หรืออุปกรณ์ร่วมกันแล้ว คุณจะเห็นว่ามีรูปมือเป็นส่วนหนึ่งของไอคอนของ โฟลเดอร์หรืออุปกรณ์นั้นๆ แสดงอยู่เมื่อเปิดดูที่ My computer หรือ Windows Explorer 7.2.1.2 ซอฟต์แวร์

ในการติดตั้งโปรแกรมระบบเครือข่ายมีโปรโตคอลให้ใช้อยู่มากมาย เช่น

- Client service for NetWare
- Client for Microsoft Network
- NWLink NetBIOS
- NWLink IPX/SPX/NetBIOS Compatible Transport Portocol
- Internet Protocol (TCP/IP)

คุณจะต้องมีสิทธิในการจัดการ การแบ่งปันการใช้ทรัพยากรต่างๆ ร่วมกัน เพื่อที่จะสามารถ ทำการ Enable ดังกล่าวได้ บนเครื่องที่ใช้ระบบปฏิบัติการ Windows XP ในการแบ่งปันการใช้โฟลเดอร์จาก ท้องถิ่น (เครื่องเวิร์กสเตชั่นที่นั่งทำงานอยู่) ทำได้โดยการคลิกเมาส์ขวาที่ไอคอนของโฟลเดอร์นั้นๆ และเลือกที่ตัวเลือก Sharing ก็จะเป็นการเปิดไดอะล็อกบ็อกซ์ properties สำหรับไดเร็กทอรี่นั้นๆ แล้วเลือกที่แท็บ Sharing

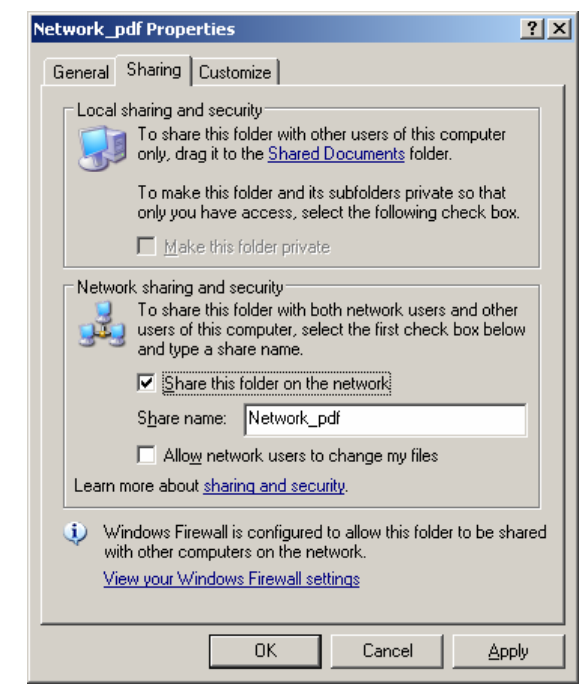

รูปที่ 7 – 5 ไดอะล็อกบ็อกซ์ Folder Properties ของ Windows XP

ถ้าไม่รวมถึงผู้ที่ทำการตั้งค่า จำนวนผู้ใช้มากที่สุดที่สามารถตั้งค่าได้สำหรับระบบปฏิบัติการ Windows NT workstation คือ 10 การตั้งค่านี้เป็นตัวเลือกตัวหนึ่งเท่านั้น การกำหนดสิทธิการใช้ไฟล์ร่วมกันจาก ไดอะล็อกบ็อกซ์ดังกล่าว คุณสามารถจำกัดจำนวนผู้ที่มีสิทธิที่จะเข้ามาใช้โฟลเดอร์นี้ร่วมกันได้ หรืออาจกำหนดให้ความ ยินยอมต่อผู้ใช้ทุกคนได้ โดยการใช้ปุ่ม New Share ทำให้คุณสามารถตั้งการแบ่งปันการใช้ร่วมกันและกำหนดระดับ การยินยอมให้แตกต่างกันออกไป

สำหรับการแบ่งปันการใช้โฟลเดอร์และไดร์ฟร่วมกันบนระบบปฏิบัติการ Windows 2000 คุณจะต้อง log on ให้เป็นสมาชิกของกลุ่มผู้จัดการระบบ ผู้ใช้เครื่องให้บริการหรือกลุ่มผู้ใช้ที่มีอำนาจในการดำเนินการ และการใช้โฟลเดอร์หรือไดร์ฟของ Windows 2000 ด้วยผู้ใช้กลุ่มประเภทอื่นให้เปิด Windows Explorer และ กำหนดการแบ่งปันการใช้โฟลเดอร์หรือไดร์ฟที่คุณต้องการให้ใช้ร่วมกัน (การเปิด Windows Explorer ทำได้โดย การคลิกที่ปุ่ม Start เลื่อนไปชี้ที่ Program และชี้ไปที่ Accessories แล้วเลื่อนไปคลิกที่ Windows Explorer) จากนั้นให้คลิกที่เมาส์ขวาบนโฟลเดอร์หรือไดร์ฟที่ต้องการแบ่งปันแล้วคลิกที่แท็บ Sharing จากนั้นให้คลิกที่เช็คบ๊อกซ์ Share This folder on the Network

ถ้าต้องการเปลี่ยนชื่อของโฟลเดอร์หรือไดร์ฟที่ทำการแบ่งปัน ให้พิมพ์ชื่อใหม่ที่ต้องการลง ในช่อง Share Name ชื่อใหม่นี้จะเป็นชื่อที่ผู้ใช้จะเห็นได้เมื่อติดต่อเข้ามายังไฟล์หรือโฟลเดอร์นี้ ส่วนชื่อเดิมของ โฟลเดอร์หรือไดร์ฟจะยังคงไม่เปลี่ยนแปลง ส่วนการเก็บคำอธิบายเกี่ยวกับไดร์ฟหรือโฟลเดอร์ที่ทำการแบ่งปัน ให้พิมพ์ ข้อความในช่อง Comment การจำกัดจำนวนผู้ใช้ที่สามารถเข้ามาใช้โฟลเดอร์หรือไดร์ฟร่วมกันในเวลาเดียวกัน ทำได้ โดยกำหนดที่ User limit ให้คลิก Allow แล้วใส่จำนวนของผู้ใช้ที่ต้องการจำกัด

7.2.1.3 การแบ่งปันการใช้งานเครื่องพิมพ์

การแบ่งปันการใช้เครื่องพิมพ์ของ Windows NT/Windows 2000 บนระบบเครือข่าย Windows NT ให้คลิกที่ Start เลือก Setting และคลิกที่ Printer จากนั้นคลิกเมาส์ขวาที่ชื่อเครื่องพิมพ์ที่ ต้องการแบ่งปันการใช้งานร่วมกันและคลิก Sharing บนเมนูที่เปิด จากนั้นเลือกที่เช็คบ๊อกซ์ Share this printer และใส่ชื่อที่สามารถชี้เฉพาะเจาะจงเครื่องพิมพ์นั้นบนระบบเครือข่ายลงในช่อง Share name แล้วคลิก OK หลังจากที่ เครื่องพิมพ์นั้นถูกทำการแบ่งปันการใช้งาน และกำหนดให้มีบนระบบเครือข่ายแล้ว ก็จะสามารถตั้งค่าการรักษาความ ปลอดภัยในการใช้เครื่องพิมพ์นั้นได้

| 🍓 HP Color LaserJet 2                                                                                                    | 500 PCL 6 Properties                |                    |            | ? × |  |
|----------------------------------------------------------------------------------------------------|-------------------------------------|--------------------|------------|-----|--|
| Color Managemer                                                                                                    | Color Management แลบกระดาษสำหรับ NT |                    | จัดโครงแบบ |     |  |
| General                                                                                                    | Sharing                             | Ports              | Advanced   | Ĺ.  |  |
| You can share this printer with other users on your network. To<br>enable sharing for this printer, click Share this printer. Windows<br>Firewall is already configured to allow the sharing of printers with<br>other computers on the network. |                                     |                    |            |     |  |
| O Do not share the                                                                                                    | is printer                          |                    |            |     |  |
| Share this printe                                                                                                    | er                                  |                    |            |     |  |
| S <u>h</u> are name: HPC                                                                                                    | iolorL                              |                    | _          |     |  |
| Drivers<br>If this printer is shared with users running different versions of<br>Windows, you may want to install additional drivers, so that the<br>users do not have to find the print driver when they connect to<br>the shared printer.      |                                     |                    |            |     |  |
|                                                                                                    |                                     | Additional Drivers |            |     |  |
|                                                                                                    | ОК                                  | Cancel             | Apply He   | lp  |  |

รูปที่ 7-6 การแบ่งปันการใช้เครื่องพิมพ์

### 7.2.2 การควบคุมระบบเครือข่ายโดย AppleShare

โปรแกรมสำหรับเครื่องให้บริการไฟล์ของเครื่องคอมพิวเตอร์ Apple เรียกว่า AppleTalk การ แบ่งปันการใช้ทรัพยากรร่วมกันด้วยโปรแกรม AppleTalk ให้ทำตามขั้นตอนต่อไปนี้

- เลือกพอร์ตการสื่อสารกับระบบเครือข่าย โดยเลือกที่เมนูย่อย Control Panel ของ
   โปรแกรม AppleTalk เพื่อเปิดไดอะล็อกบ็อกซ์ AppleTalk ที่ไดอะล็อกบ็อกซ์นี้คุณจะ
   สามารถเลือกพอร์ตการติดต่อสื่อสารกับระบบเครือข่ายที่เหมาะสมได้
- เปิดโปรแกรม AppleTalk การทำให้โปรแกรม AppleTalk ทำงานบนเครื่องคอมพิวเตอร์
   ได้ เครื่องคอมพิวเตอร์เครื่องนั้นต้องติดตั้งอยู่บนระบบเครือข่าย Apple Share การสั่งให้
   โปรแกรมทำงานให้เปิด Apple Chosen และตั้งที่ปุ่ม AppleTalk ให้ทำงาน
- การทำให้สามารถใช้ร่วมกันได้ การสร้างให้มีเครื่องคอมพิวเตอร์บนระบบเครือข่ายทำได้ โดยการกำหนดชื่อของเครื่องคอมพิวเตอร์ในระบบแล้วเลือก enable sharing ใน ไดอะล็อกบ็อกซ์ File Sharing ของ Control Panel ใน AppleTalk

ระบบปฏิบัติการ Apple Share เตรียมการไว้สำหรับการแบ่งบันการใช้ในระดับโฟลเดอร์ไม่ใช่ใน ระดับไฟล์ เช่นเดียวกันกับระบบเครือข่ายแบบ Peer-to-Peer ถ้าเจ้าของเครื่องให้บริการทำการระบุการแบ่งบันการใช้ ไฟล์หรือโฟลเดอร์ร่วมกัน ผู้ใช้ทุกคนก็จะสามารถเข้าไปใช้ได้ เจ้าของโฟลเดอร์สามารถตั้งการแบ่งบันการใช้โฟลเดอร์ได้ โดยเปิดที่หน้าต่าง Folder Sharing จากเมนู Choose File เลือกที่ Get Info และคลิกที่ Sharing สำหรับผู้ใช้ ในกลุ่มต่างๆ เจ้าของโฟลเดอร์จะต้องตั้งสิทธิ์การแบ่งบันการใช้โฟลเดอร์ร่วมกัน อย่างใดอย่างหนึ่ง คือ Read & Write, Read Only, Write Only (Drop Box) หรือ None

ควรกำหนดข้อจำกัดการแบ่งปันการใช้โฟลเดอร์ร่วมกัน ในตัวของมันเองด้วยเพื่อที่จะไม่สามารถทำ ให้ถูกพร้อมใช้ได้โดยผู้อื่น นอกจากเจ้าของเอง การกำหนดข้อจำกัดนี้สามารถทำได้ โดยเปิดไดอะล็อกบ็อกซ์ Share Info และคลิกที่เช็คบ็อกซ์ can't move, rename, or delete this item (locked)

การแบ่งการใช้เครื่องพิมพ์ที่ต่อตรงอยู่กับเครื่องคอมพิวเตอร์ Apple ให้เปิดไดอะล็อกบ็อกซ์ Apple Chooser และเลือกเครื่องพิมพ์ที่คุณต้องการแบ่งปันให้ใช้ร่วมกันแล้วคลิกที่ปุ่ม Setup เพื่อเปิดไดอะล็อกบ็อกซ์ Printer Sharing Setup ในไดอะล็อกบ็อกซ์นี้ คุณสามารถคลิกที่เช็คบ็อกซ์ Share This printer และใส่ชื่อ เครื่องพิมพ์และรหัสผ่าน (ตัวเลือกเพิ่ม) คุณยังสามารถคลิกที่เช็คบ็อกซ์ Keep Log of Printer Usage ถ้าคุณ ต้องการบันทึกข้อมูลเกี่ยวกับการใช้เครื่องพิมพ์

#### 7.2.3 การควบคุมระบบเครือข่ายโดย UNIX

มีระบบปฏิบัติการยูนิกซ์ (UNIX) ที่แตกต่างกันจำนวนมากที่ได้รับการพัฒนาจากบริษัทผู้ผลิต หลายบริษัท หรือในกรณีของระบบปฏิบัติการลีนุกซ์ (Linux) ที่ไม่มีการร่วมมือทำเป็นหมู่คณะแต่อย่างใด ระบบปฏิบัติการยูนิกซ์สามารถรองรับการทำงานร่วมกับระบบปฏิบัติการเครือข่ายอื่นที่แปรเปลี่ยนไปตามบริษัทผู้ผลิต ตัวอย่างเช่น Sun's Solaris Easy Access Serves ได้รวบรวมให้สามารถสนับสนุนการบริการโดยกำเนิดของระบบ Windows NT รวมถึงการรับรองให้น่าเชื่อถือ การบริการไฟล์และการพิมพ์ และการบริการไดเร็กทอรี่ การกระจายของ LINUX รวมโมดูลการเข้าไปยังเครื่องคอมพิวเตอร์ Apple สำหรับโปรแกรม AppleTalk โปรแกรมกลุ่มที่สาม เช่น Samba ที่ทำให้ระบบไฟล์ใน UNIX สามารถใช้ได้ในระบบเครือข่ายใดๆ ซึ่งใช้โปรโตคอลการแบ่งปันการใช้ไฟล์ แบบ SMB และโมดูลสำหรับการเข้าไปยังระบบไฟล์แบบ NIFS และ MS-DOS

### 7.2.4 การแบ่งปันการใช้งานในสภาวะแวดล้อมแบบ Client/Server

การแบ่งปันการใช้โฟลเดอร์ร่วมกันในระบบเครือข่ายแบบ Server-Based จะเหมือนกับการแบ่งบัน การใช้ร่วมกันในระบบเครือข่ายแบบ Peer-to-Peer สิ่งแรกที่ระบบเครือข่ายทั้งสองแบบนี้แตกต่างกัน คือการมีการ รักษาความปลอดภัยที่เหมาะสม ผ่านทางการให้บริการไดเร็กทอรี่ของเครื่องเซิร์ฟเวอร์ ระบบปฏิบัติการ Windows 2000 Server และ Novell Netware ได้ตระเตรียมการอนุญาตในระดับไฟล์ให้ด้วยนอกเหนือจากการยินยอมให้ใช้ เครื่องพิมพ์ ไดร์ฟและไดเร็กทอรี่ โดยระบบปฏิบัติการ NetWare จะแตกต่างจากระบบปฏิบัติการอื่นที่ไม่ต้องการให้มี การแบ่งบันการใช้ไฟล์ร่วมกันที่จะทำให้เครื่องให้บริการมีทรัพยากรอยู่จริงเสียก่อนการทำให้เกิดการแบ่งบันการใช้ ร่วมกันเป็นสิ่งที่ตั้งเป็นอย่างแรกสำหรับระบบปฏิบัติการเครือข่าย ข้อแตกต่างประการที่สองคือ การแบ่งบันการใช้ หรัพยากรร่วมกันจะถูกกำหนดสิทธิให้ทั้งบัญชีผู้ใช้และกลุ่มบัญชีผู้ใช้ หรืออีกนัยหนึ่งคือ เครื่องพิมพ์ ไดเร็กทอรี่และ ไฟล์จะไม่มีขีดจำกัดเป็นของตัวเอง เนื้อหาเหล่านี้จะได้อธิบายในบทเรียนต่อไป

### 7.3 การจัดตั้งและบริหารบัญชีผู้ใช้ในระบบเครือข่าย

เมื่อขนาดของระบบเครือข่ายเพิ่มขึ้น แนวคิดเกี่ยวกับการแบ่งปันการใช้ร่วมกันโดยรวมทั้งระบบดูเหมือนจะ เริ่มเกิดปัญหาขึ้นบ้าง ตัวอย่างเช่น ในระบบเครือข่ายแบบ Peer-to-Peer จะมีการเสียสละระดับของการรักษาความ ปลอดภัยไปบ้างเพื่อที่จะทำให้ง่ายขึ้น แต่หากจินตนาการผลที่จะตามมาของการที่พนักงานในฝ่ายบัญชีใช้ไดเร็กทอรี่ ร่วมกันทั่วไปในระบบเครือข่าย หรือบางครั้งอาจจะใช้ร่วมกันทั่วโลกหากมีการติดต่อผ่านเครือข่ายอินเตอร์เน็ต ด้วย เหตุผลนี้ทำให้ระบบเครือข่ายแบบ Server-Based ทำงานได้ดีกว่าในระบบเครือข่ายขนาดใหญ่ โดยเฉพาะอย่างยิ่งในแง่ ของการรักษาความปลอดภัย ในสภาวะแวดล้อมการทำงานแบบ ClientServer การแบ่งปันการใช้งานร่วมกันจะถูก จัดการผ่านบัญชีผู้ใช้ โดยการสร้างบัญชีผู้ใช้และจัดกลุ่มบัญชีผู้ใช้เหล่านี้ ผู้บริหารระบบเครือข่ายจะมีเครื่องมือที่จำเป็น ในการจัดการการรักษาความปลอดภัยในระดับสูงขึ้นไป

#### 7.3.1 บัญชีผู้ใช้ระบบเครือข่าย (User Account)

บัญชีผู้ใช้ หมายความถึงการที่ผู้ใช้ได้รับสิทธิ์ในการเข้าไปใช้เครื่องพิมพ์ ไฟล์ และไดเร็กทอรี่ ร่วมกัน ได้ บัญชีผู้ใช้เหล่านี้จะถูกสร้างและจัดการ โดยผู้บริหารระบบเครือข่าย บัญชีผู้ใช้ประกอบด้วย ชื่อผู้ใช้ และปัจจัยในการ log on ซึ่งถูกกำหนดไว้สำหรับผู้ใช้นั้นๆ ปัจจัยต่างๆ เหล่านี้รวมทั้งการกำหนดว่าคอมพิวเตอร์เครื่องใดที่สามารถใช้ใน การเข้าไปในระบบเครือข่าย วัน เวลา ที่สามารถยินยอมให้เข้ามาใช้ รหัสผ่าน และอื่นๆ ข้อมูลเหล่านี้จะถูกใส่ให้โดย ผู้บริหารระบบเครือข่ายและถูกเก็บไว้ในระบบเครือข่าย โดยระบบปฏิบัติการและระบบเครือข่ายจะใช้ชื่อบัญชีผู้ใช้ในการ ตรวจสอบบัญชีผู้ใช้ เมื่อผู้ใช้พยายามที่จะทำการ log on เข้ามาในระบบเครือข่าย

#### 7.3.2 การวางแผนการจัดกลุ่ม

โดยค่าที่ตั้งมาแต่เริ่มแรก บัญชีผู้ใช้จะไม่มีสิทธิในการใช้งานระบบเครือข่าย บัญชีผู้ใช้ทั้งหมดจะได้รับ สิทธิการใช้งานผ่านการเป็นสมาชิกของกลุ่มบัญชี ผู้ใช้ทั้งหมดในกลุ่มจะได้รับสิทธิการเข้าไปในระบบและทำงานได้ตามปกติ ตามสิทธิที่กลุ่มผู้ใช้ได้รับ การกำหนดสิทธิให้กับทั้งระบบเท่ากับการให้ผู้ใช้ทั้งหมดได้รับการอนุญาตให้ดำเนินการปฏิบัติที่ แน่นอนบนระบบ เช่น ผู้ใช้คนหนึ่งในฐานะที่เป็นสมาชิกในกลุ่มผู้บริหาร อาจมีสิทธิในการสำรองข้อมูลในระบบ การกำหนดกลุ่มบัญชีผู้ใช้เพื่อ อนุญาตให้เข้าไปใช้ทรัพยากรต่างๆ ได้ เช่นไฟล์ ไดเร็กทอรี่ และ เครื่องพิมพ์ การให้ความยินยอมต่อกลุ่มผู้ใช้ จะทำให้สมาชิกในกลุ่มนี้ได้รับอนุญาตให้ใช้ได้โดยอัตโนมัติ การให้สมาชิก มีสิทธิในการปฏิบัติการบนระบบเครือข่ายตามระดับการใช้งาน เช่น การสำรองข้อมูล การซ่อมแซมไฟล์ หรือเปลี่ยนเวลา ของระบบ จะทำให้การติดต่อสื่อสารทำได้ง่ายขึ้น โดยการลดปริมาณข้อมูลที่ต้องการสร้างและส่งในระบบ

### 7.3.3 การสร้างบัญชีกลุ่มผู้ใช้ (Group Account)

ระบบเครือข่ายสามารถสนับสนุนการมีบัญชีผู้ใช้งานได้นับร้อยบัญชี มีเพียงบางครั้งที่ผู้บริหารระบบ เครือข่ายต้องการที่จะชี้นำในธุรกิจบางอย่างบนระบบเครือข่ายกับผู้ใช้บางคนหรือทั้งหมด เช่น บ่อยครั้งที่ผู้บริหารระบบ เครือข่ายต้องส่งข่าวสารไปยังผู้ใช้จำนวนมากเพื่อแจ้งเกี่ยวกับเหตุการณ์ต่างๆ หรือนโยบายบนเครือข่าย หรือผู้บริหาร ระบบเครือข่ายต้องการที่จะพิสูจน์ทราบบัญชีผู้ใช้ทุกบัญชีที่มีการเข้ามาใช้ระบบโดยเฉพาะ ถ้าผู้ใช้จำนวน 100 คนมี ความต้องการเปลี่ยนแปลงการเข้ามาใช้ระบบ ผู้บริหารระบบก็จะต้องเปลี่ยนบัญชีผู้ใช้ทั้ง 100 บัญชี

อย่างไรก็ตามหากบัญชีผู้ใช้ทั้ง **100** บัญชีถูกจัดให้รวมอยู่ในกลุ่มเดียวกัน ผู้บริหารระบบก็จะสามารถ ส่งข่าวสารไปยังบัญชีกุล่มผู้ใช้ได้โดยง่ายและสมาชิกภายในกลุ่มก็จะได้รับข่าวสารนั้นโดยอัตโนมัติ การอนุญาตให้เข้ามา ใช้ระบบก็สามารถกำหนดสิทธิให้กับกลุ่มผู้ใช้ทั้งกลุ่ม สมาชิกทั้งหมดในบัญชีกลุ่มผู้ใช้ได้รับสิทธิการใช้งานโดยอัตโนมัติ ระบบเครือข่ายมีการเสนอวิธีที่จะทำการรวมบัญชีผู้ใช้อิสระจำนวนมากให้เป็นกลุ่มผู้ใช้ประเภทเดียวกัน เรียกว่า บัญชี กลุ่มผู้ใช้ (Group Account) ซึ่งก็ไม่มีอะไรมากไปกว่าการที่บัญชีกลุ่มผู้ใช้ก็คือ บัญชีผู้ใช้ที่รวบรวมบัญชีผู้ใช้อื่นเข้า ด้วยกัน เหตุผลสำคัญที่ทำให้เกิดการจัดกลุ่มบัญชีผู้ใช้ก็คือ เพื่อให้ง่ายต่อการบริหารจัดการ กลุ่มบัญชีผู้ใช้ทำให้การ จัดการบัญชีผู้ใช้จำนวนมากได้เหมือนกับการจัดการเพียงบัญชีเดียว

วิธีที่ง่ายที่สุดในการอนุญาตให้ผู้ใช้จำนวนมากที่มีสิทธิการเข้าใช้ระบบเหมือนกัน คือการกำหนดสิทธิ ให้กับกลุ่มบัญชีผู้ใช้ แล้วรวมผู้ใช้เหล่านั้นเข้าเป็นกลุ่ม ใช้กระบวนการเดียวกันในการเพิ่มผู้ใช้เข้าไปในกลุ่มที่จัดให้มีขึ้น เช่น ถ้าผู้บริหารระบบต้องการให้ผู้ใช้รายใดรายหนึ่งให้มีความสามารถในการบริหารระบบบนระบบเครือข่าย ผู้บริหาร ระบบก็ควรจะต้องทำให้ผู้ใช้รายนี้เป็นสมาชิกอยู่ในกลุ่มของผู้บริหารระบบ

# 7.3.4 การสร้างบัญชีผู้ใช้

ระบบเครือข่ายทั้งหมดมิโปรแกรมช่วยให้ผู้บริหารระบบเครือข่ายสามารถใช้ในการเพิ่มบัญชีผู้ใช้ใหม่ เข้าไปในระบบการรักษาความปลอดภัยของฐานข้อมูล กระบวนการเหล่านี้ในบางครั้งจะอ้างถึงวิธีการที่เรียกว่า การสร้าง บัญชีผู้ใช้ มีระเบียบแบบแผนบางอย่างในการตั้งชื่อทั้งผู้ใช้และกลุ่มผู้ใช้ มิฉะนั้นแล้วชื่อผู้ใช้ก็จะไม่เป็นเช่นเดียวกันกับ ผู้ใช้หรือกลุ่มอื่นที่เครื่องคอมพิวเตอร์ (ในกรณีของ Windows NT ก็คือ domain) ทำการจัดการระบบปฏิบัติการ เครือข่ายแต่ละแบบก็จะมีกลุ่มของตัวอักษรที่ใช้เป็นของตนเอง แต่โดยทั่วไปแล้ว ชื่อผู้ใช้สามารถบรรจุอักษรตัวพิมพ์ ใหญ่หรืออักษรตัวพิมพ์เล็กได้ มีบางอักษรที่เป็นข้อยกเว้นมาตรฐาน คือ " / \:; | = . + \* ? < > ซึ่งไม่สามารถนำมาใช้ ในการตั้งชื่อบัญชีผู้ใช้ได้ นอกจากนั้นระบบปฏิบัติการเครือข่ายยังสามารถบรรจุข้อมูลข่าวสาร เช่น ชื่อเต็มของชื่อบัญชี การบรรยาย ลักษณะของบัญชีผู้ใช้หรือผู้ใช้ และรทัสผ่านสำหรับบัญชีผู้ใช้ 7.3.4.1 การใส่ข้อมูลของผู้ใช้

บัญชีผู้ใช้ไหม่จะบรรจุข้อมูลข่าวสารที่สามารถกำหนดให้เป็นบัญชีผู้ใช้ต่อระบบการรักษา ความปลอดภัยของเครือข่าย ซึ่งประกอบด้วย

- ชื่อผู้ใช้และรหัสผ่าน
- สิทธิในการเข้าไปในระบบเครือข่ายและใช้ทรัพยากร
- กลุ่มบัญชีผู้ใช้ที่ผู้ใช้นั้นๆ เป็นส่วนหนึ่งของกลุ่ม

7.3.4.2 การตั้งการกำหนดตัวแปร

ผู้บริหารระบบสามารถตั้งการกำหนดตัวแปรสำหรับผู้ใช้ได้ดังนี้

- Log on time เพื่อจำกัดชั่วโมงการใช้งานที่ผู้ใช้สามารถเข้ามาใช้ระบบเครือข่าย
- The home directory เพื่อกำหนดพื้นที่ซึ่งผู้ใช้สามารถใช้เก็บไฟล์ส่วนตัว
- The expiration date เพื่อจำกัดการเข้าใช้ระบบเครือข่ายของผู้ใช้ให้เป็นการ ชั่วคราว

# 7.3.4.3 การใส่บัญชีผู้ใช้

ระบบปฏิบัติการเครือข่ายได้รับการออกแบบให้สร้างลำดับชั้นของบัญชีผู้ใช้และกระตุ้นให้ ทำงานโดยอัตโนมัติ เมื่อทำการติดตั้งระบบปฏิบัติการเครือข่าย โปรแกรมการติดตั้งจะสร้างบัญชีผู้ใช้ที่มีสิทธิการใช้ ระบบเครือข่ายอย่างเต็มที่อย่างอัตโนมัติ ซึ่งถูกระบุให้โดยเฉพาะให้มีขีดความสามารถในการ

- เริ่มการทำงานของระบบเครือข่าย
- ตั้งค่าตัวแปรเริ่มต้นสำหรับการรักษาความปลอดภัย
- สร้างบัญชีผู้ใช้บัญชีอื่น

ในสภาวะแวดล้อมระบบเครือข่ายของบริษัทไมโครซอฟต์ บัญชีผู้ใช้ที่ถูกสร้างขึ้นนี้เรียกว่า Administrator สำหรับของบริษัท Novell รู้กันในชื่อ Supervisor และในระบบ UNIX จะใช้ชื่อว่า Root บุคคล แรกที่จะ log on เข้ามาในระบบเครือข่าย โดยปกติจะเป็นผู้ที่ทำการติดตั้งระบบปฏิบัติการเครือข่าย หลังจากที่ log on เข้ามาในระบบเครือข่ายในฐานะผู้บริหารระบบเครือข่าย บุคคลผู้นั้นก็จะมีสิทธิในการควบคุมการใช้ระบบเครือข่ายทั้งหมด

### 7.3.4.4 รหัสผ่าน (Password)

สำหรับระบบปฏิบัติการเครือข่ายในสถานการณ์ที่ไม่มีความต้องการรักษาความปลอดภัยจึง ไม่มีความจำเป็นที่จะต้องมีรหัสผ่าน จึงมีความเป็นไปได้ที่จะปรับปรุงบัญชีผู้ใช้ให้ไม่ต้องมีรหัสผ่านได้ อย่างไรก็ตามใน สถานการณ์ส่วนใหญ่ จะต้องการรหัสผ่านเพราะจะทำให้มั่นใจในสภาวะแวดล้อมในการรักษาความปลอดภัยของระบบ เครือข่าย ดังนั้นสิ่งแรกที่ผู้บริหารระบบเครือข่ายพึงกระทำในการติดตั้งบัญชีผู้ใช้ คือการใส่รหัสผ่านเริ่มต้นซึ่งจะเป็น การป้องกันไม่ให้ผู้ใช้ที่ไม่มีสิทธิทำการ Logon เข้ามาเป็นผู้บริหารระบบและสร้างบัญชีผู้ใช้ขึ้นมาเอง สำหรับผู้ใช้เองก็ ควรกำหนดรหัสผ่านเป็นของตนเองและควรเปลี่ยนแปลงรหัสผ่านตามระยะเวลา นอกจากนั้นผู้บริหารระบบเครือข่าย สามารถตั้งระยะเวลาให้ผู้ใช้ต้องเปลี่ยนรหัสผ่านเป็นห้วงเวลาได้โดยอัตโนมัติ มีแนวทางในการดูแลการใช้รหัสผ่าน ซึ่งไม่ใช่ข้อกำหนดที่แน่นอน แต่เป็นประเพณีสืบเนื่อง กันมา ที่ผู้ใช้รวมทั้งผู้บริหารระบบเครือข่ายควรปฏิบัติตาม ดังนี้

- หลีกเลี่ยงการใช้รหัสผ่านที่เห็นได้อย่างเด่นชัด เช่น วัน เดือน ปีเกิด หมายเลข
   ประกันสังคม หรือชื่อคู่สมรส ชื่อลูกหรืออื่นๆ ที่ใกล้ตัว
- การจดจำรหัสผ่านเองจะเป็นการดีกว่าเขียนติดไว้ที่จอภาพ
- จำวันหมดอายุของรหัสผ่าน (ถ้ามี) เพื่อที่จะได้ทำการเปลี่ยนแปลงก่อนที่จะ
   หมดอายุและทำให้ผู้ใช้ถูกออกจากระบบ

ผู้บริหารระบบเครือข่ายจะได้รับการแจ้งให้ทราบ เมื่อมีผู้ใช้รายใดไม่ได้ทำงานในองค์กร แล้ว หรือไม่ว่าจะด้วยเหตุผลอะไรที่ทำให้ผู้ใช้รายนั้นไม่ได้รับสิทธิในการเป็นสมาชิกของกลุ่มผู้ใช้ ในกรณีนี้ผู้บริหาร ระบบเครือข่ายต้องทำการยกเลิกบัญชีผู้ใช้นั้น

# 7.3.5 การยกเลิกและลบบัญชีผู้ใช้

บ่อยครั้งที่ผู้บริหารระบบเครือข่าย มีความต้องการที่จะป้องกันผู้ใช้จากการเข้าไปใช้ระบบเครือข่าย ไม่ว่าจะเป็นการยกเลิกบัญชีผู้ใช้หรือการลบบัญชีผู้ใช้ก็จะทำให้สามารถป้องกันตามนี้ได้

### 7.3.5.1 การยกเลิกบัญชีผู้ใช้

การทำให้ผู้ใช้ไม่มีสิทธิในการใช้ หรือยกเลิกการใช้ของบัญชีผู้ใช้นั้นเพียงอย่างเดียว บัญชี ผู้ใช้นั้นก็ยังคงมีอยู่ในฐานข้อมูลบัญชีผู้ใช้ในระบบเครือข่าย แต่จะไม่มีผู้ใดสามารถใช้บัญชีนั้นทำการ log on เข้ามาใน ระบบเครือข่ายได้ บัญชีที่ถูกยกเลิกนั้นจะปรากฏเพียงแต่ว่าไม่มีอยู่จริงแล้ว จะเป็นการดีที่สุดถ้าผู้บริหารระบบเครือข่าย ทำการยกเลิกบัญชีผู้ใช้ในทันทีที่ได้รับทราบว่าผู้ใช้นั้นไม่ได้ใช้บัญชีนั้นอีกต่อไป และถ้าตกลงใจว่าบัญชีผู้ใช้นั้นไม่มี ความจำเป็นต้องมีบัญชีผู้ใช้นั้นอีกต่อไป ให้ลบบัญชีผู้ใช้นั้นเสีย

### 7.3.5.2 การลบบัญชีผู้ใช้

การลบบัญซีผู้ใช้ ให้ทำการลบข้อมูลเกี่ยวกับผู้ใช้นั้นทั้งหมดออกจากฐานข้อมูลบัญซีผู้ใช้ใน ระบบเครือข่าย ผู้ใช้นั้นก็จะไม่สามารถเข้าไปในระบบเครือข่ายได้อีกต่อไป การลบบัญชีผู้ใช้จะทำเมื่อ

- ผู้ใช้นั้นออกจากองค์กรไปแล้วและไม่มีความจำเป็นต้องเข้ามาใช้ระบบเครือข่าย อีกต่อไป
- การว่าจ้างพนักงานผู้นั้นได้สิ้นสุดลง
- ผู้ใช้ถูกย้ายไปแผนกอื่นภายในองค์กรและไม่มีความจำเป็นต้องเข้ามาใช้ระบบ เครือข่ายอีกต่อไป

### 7.4 การบริหารบัญชีผู้ใช้ในสภาวะแวดล้อมของระบบปฏิบัติการ ${f Windows}\;{f NT}$

ระบบปฏิบัติการ Microsoft Windows NT ของบริษัทไมโครซอฟต์ มีบัญชีผู้ใช้อยู่ 4 ประเภท ดังจะได้ อธิบายดังต่อไปนี้

### 7.4.1 ประเภทของกลุ่มบัญชีผู้ใช้

ในระบบเครือข่ายโดย Windows NT จะใช้จะใช้กลุ่มบัญชีผู้ใช้แบบ Local, Global, System และ Built-in โดยมีรายละเอียดดังนี้

#### 7.4.1.1 Local Group

เป็นกลุ่มบัญซีผู้ใช้ที่จัดไว้สำหรับผู้ใช้เครื่องคอมพิวเตอร์ในฐานข้อมูลบัญซีผู้ใช้ท้องถิ่น ใน Local Group บรรจุด้วยบัญชีผู้ใช้และ Global Group อื่นที่มีความต้องการได้รับสิทธิและการยินยอมให้เข้ามาใช้ ทรัพยากรในเครื่องคอมพิวเตอร์ท้องถิ่นได้ Local Group ไม่สามารถบรรจุกลุ่มบัญชีผู้ใช้ที่เป็น Local Group อื่นได้

#### 7.4.1.2 Global Group

เป็นกลุ่มบัญซีผู้ใช้ซึ่งใช้โดยทั่วไปในโดเมนทั้งหมด Global Group จะถูกสร้างขึ้นในโดเมน ของบัญซีผู้ใช้บน Primary Domain Controller (PDC) ในGlobal Group จะบรรจุได้เพียงบัญซีผู้ใช้ที่อยู่ใน โดเมนที่ถูกสร้างอยู่ใน Global Group เท่านั้น Global Group ไม่สามารถบรรจุกลุ่มบัญซีผู้ใช้ที่เป็น Local Group หรือ Global Group อื่นได้ ถึงแม้ว่าการยินยอมให้เข้าไปใช้ทรัพยากรสามารถกำหนดให้กับ Global Group ได้ แต่ ควรจะใช้ Global Group เพียงเป็นการรวมโดเมนของบัญชีผู้ใช้เท่านั้น ดังนั้นสมาชิกของ Global Group จะได้รับ การอนุญาตให้ใช้ทรัพยากรก็ต่อเมื่อ Global Group นั้น ถูกรวมเข้ากับ Local Group

#### 7.4.1.3 System Group

กลุ่มผู้ใช้แบบนี้จ<sup>ิ</sup>ะจัดการกับบัญซีผู้ใช้สำหรับการใช้ระบบโดยอัตโนมัติ ผู้บริหารระบบไม่มี ความจำเป็นต้องกำหนดบัญชีผู้ใช้ให้ เพียงแค่ผู้ใช้เป็นสมาชิกโดยค่าที่ตั้งให้แต่แรกหรือเป็นสมาชิกในระบบระหว่างที่มี การทำงานบนระบบเครือข่าย เท่านั้น และสมาชิกภาพของกลุ่มผู้ใช้ประเภทนี้จะไม่สามารถเปลี่ยนแปลงได้

#### 7.4.1.4 Built-In Group

ถูกเสนอให้เป็นลักษณะเฉพาะโดยผู้จำหน่ายระบบเครือข่ายซึ่งถูกรวมไว้ในระบบปฏิบัติการ เครือข่าย ผู้บริหารระบบสามารถสร้างบัญซีผู้ใช้และกลุ่มบัญซีผู้ใช้ให้มีสิทธิที่เหมาะสมในการเข้าไปดำเนินงานตามมาตรฐาน โดยทั่วไปบนระบบเครือข่ายทั้งหมดได้ เช่น การจัดการเกือบทั้งหมดและงานเกี่ยวกับการบำรุงรักษา อย่างไรก็ตามผู้ จำหน่ายได้ทำให้การสร้างกลุ่มผู้ใช้เหล่านี้ปลอดภัยได้โดยการเสนอให้มี built-in local หรือ global group ที่สามารถ สร้างได้ในระหว่างขั้นตอนการติดตั้ง Microsoft Windows NT Server จัดให้มี Built-In Group ดังต่อไปนี้

7.4.1.4.1 The Administrator Group กลุ่มผู้บริหารแรกเริ่มซึ่งมีผู้จัดการ local และ Domain สมาชิกของกลุ่มนี้สามารถสร้าง ลบ และจัดการบัญชีผู้ใช้ Local Group และ Global Group ได้ รวมทั้ง การแบ่งปันการใช้ไดเร็กทอรี่ และเครื่องพิมพ์ การอนุญาตและยินยอมให้ใช้ทรัพยากร และการติดตั้งไฟล์และโปรแกรม ระบบปฏิบัติการ

7.4.1.4.2 The User and Guest Group ซึ่งเป็น Global บรรจุโดเมนผู้ใช้ที่สามารถ ให้ทำการดำเนินการตามสิทธิที่กำหนดให้ได้ และสามารถเข้าไปใช้ทรัพยากรตามสิทธิที่ได้รับ User Group สามารถถูก ปรับเปลี่ยนได้โดยผู้บริหารระบบและผู้ปฏิบัติงานด้านบัญชีผู้ใช้ 7.4.1.4.3 The Server Operator Group จะถูกปรับเปลี่ยนได้โดยผู้บริหารระบบเท่านั้น กลุ่มนี้จะมีความสามารถในการแบ่งปันและยกเลิกการแบ่งปันทรัพยากร ล็อคและยกเลิกการล็อคเครื่องเซิร์ฟเวอร์ ทำ การฟอร์แม็ตดิสก์ของเครื่องเซิร์ฟเวอร์ สำรองข้อมูลและกู้คืนเครื่องเซิร์ฟเวอร์ รวมทั้งการปิดเครื่องเซิร์ฟเวอร์ด้วย

 7.4.1.4.4 The Print Operator Group จะถูกปรับเปลี่ยนได้โดยผู้บริหารระบบเท่านั้น กลุ่มนี้จะมีความสามารถในการแบ่งปัน ยกเลิกการแบ่งปันและจัดการเครื่องพิมพ์ นอกจากนั้นกลุ่มนี้ยังสามารถทำการ logon ในระดับท้องถิ่นบนเครื่องเซิร์ฟเวอร์ และปิดเครื่องเซิร์ฟเวอร์ได้ด้วย ผู้ปฏิบัติงานสำรองข้อมูลสามารถทำการ log
 on ในระดับท้องถิ่นเพื่อทำการสำรองข้อมูลและกู้คืนเครื่องเซิร์ฟเวอร์ รวมทั้งการปิดเครื่องเซิร์ฟเวอร์ด้วย

7.4.1.4.5 The Account Operator Group ผู้ใช้ในกลุ่มนี้สามารถที่จะสร้าง ลบ ปรับเปลี่ยน บัญชีผู้ใช้ Global Group และ Local Group ได้ แต่ไม่สามารถปรับเปลี่ยน Administrator และ Server Operator Group ได้

7.4.1.4.6 The Replicator Group จะถูกปรับเปลี่ยนได้โดยผู้บริหารระบบ Account Operator และ Server Operator จะถูกใช้ในการทำงานร่วมกับ Directory Replicator Service

#### 7.4.2 การสร้างกลุ่มบัญชีผู้ใช้ใน Windows NT

ใน Microsoft Windows NT Server ส่วนที่ติดต่อกับการจัดการกลุ่มบัญชีผู้ใช้เรียกว่า User Manager for Domain โดยคลิกที่ปุ่ม Start แล้วเลื่อนไปที่ Program แล้วเลือกในพื้นที่ Administrative Tools (Common) ใน User Manager คลิกที่ New Local Group บน User เมนู จะปรากฏไดอะล็อกบ็อกซ์ สำหรับใส่ข้อมูลในการสร้างกลุ่มบัญชีผู้ใช้ใหม่ ดังแสดงตามรูปที่ 7 – 7

| New Local Group |                 | x            |
|-----------------|-----------------|--------------|
| Group Name:     |                 | OK.          |
| Description     |                 | Cancel       |
| Members         | Show Full Names | <u>H</u> elp |
| 🧟 Administrator |                 |              |
|                 |                 | <u>A</u> dd  |
|                 |                 | Femove       |
|                 |                 |              |
| 1               |                 |              |

รูปที่ 7 – 7 ไดอะล็อกบ็อกซ์ New Local Group

ในขอบเขต Group Name จะบอกชื่อ Local Group โดยไม่สามารถบอกกลุ่มอื่นหรือชื่อผู้ใช้ของ โดเมน หรือคอมพิวเตอร์ที่ถูกจัดการแล้วได้ ซึ่งอาจจะเป็นตัวอักษรพิมพ์เล็ก หรือพิมพ์ใหญ่ ที่นอกเหนือจากข้อยกเว้น "/\:;|=+\*? <> ซึ่งไม่สามารถใช้ในการตั้งชื่อกลุ่มได้ ในขอบเขต Description ให้ใส่ข้อความบรรยายเกี่ยวกับ กลุ่มหรือผู้ใช้ภายในกลุ่ม และในขอบเขต Member จะแสดงผู้ใช้ที่เป็นสมาชิกของกลุ่มบัญชีผู้ใช้นี้

สำหรับกลุ่มบัญชีผู้ใช้ที่ถูกสร้างขึ้นมาใหม่นี้จะยังไม่มีสมาชิกจนกว่าผู้บริหารระบบจะกำหนดให้ผู้ใช้ที่ มีอยู่แล้วเข้ามาในกลุ่ม ซึ่งผู้บริหารระบบสามารถทำได้โดยการคลิกที่ Add เข้าไปในไดอะล็อกบ็อกซ์ New Local Group และเลือกบัญชีผู้ใช้ที่ต้องการให้เพิ่มเข้ามาในกลุ่ม

#### 7.4.3 บัญชีผู้ใช้ของ Windows NT

เครื่องมือในการบริหารจัดการระบบเครือข่ายทั้งหมดถูกรวบรวมเข้าด้วยกันไว้ในเมนู Start → Program → Administrative Tools (Common) ดังแสดงตามรูปที่ 7 – 8 ใน Microsoft Windows NT Server ส่วนที่ใช้ในการสร้างบัญชีผู้ใช้เรียกว่า User Manager for Domain การจัดการบัญชีผู้ใช้ให้คลิก Start แล้วเลือกที่ Program และคลิกที่ Administrative Tools (Common)

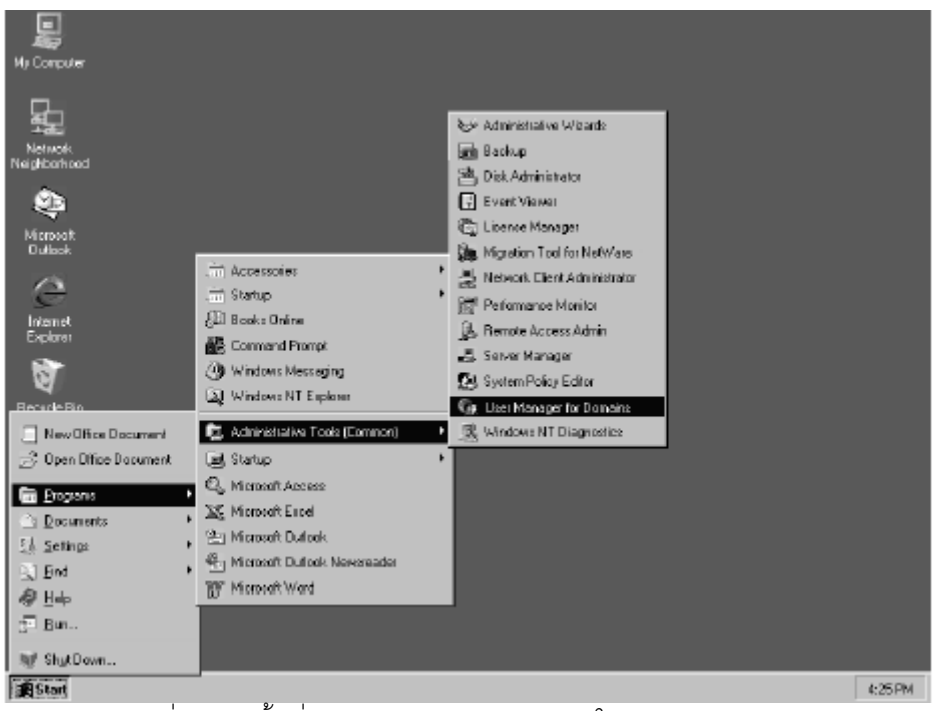

รูปที่ 7 – 8 พื้นที่ Administrative Tools ใน Windows NT

หลังจากที่เปิด User Manager บนเมนู User แล้ว ให้เลือกที่ตัวเลือก New User ดังแสดงตาม รูปที่ 7 – 9 จะปรากฏหน้าต่างสำหรับใส่ข้อมูลในการสร้างบัญชีผู้ใช้ใหม่

| : User Manager -<br>User Manager -<br>Now Loss.<br>New Loss Broup<br>Lette<br>Reneme<br>Propeties<br>Splet Users<br>Splet Users<br>Splet Domain | FB<br>Del<br>Enter | Heb<br>Full Name<br>Internet Guest Account<br>Kristin<br>Pagar<br>Morie<br>Nancy<br>Alex                                                                                 | Description<br>Built-in account for administering the com<br>Built-in account for guest access to the or<br>Internet Server Ananymous Access<br>Administrator<br>Power user<br>Bockup operator<br>Account operator<br>Print operator<br>Print operator |
|----------------------------------------------------------------------------------------------------|--------------------|----------------------------------------------------------------------------------------------------|----------------------------------------------------------------------------------------------------|
| Groups<br>Administrators<br>Backup Operators<br>Guests<br>Power Users<br>Replicator<br>Users                                                    |                    | Description<br>Members can fully admin<br>Members can hypotss fil<br>Users gronted guiest acc<br>Members can share cire<br>Supports file replication i<br>Ordinary users | hister the compute/domain<br>a security to back up files<br>ress to the computer/domain<br>ctories and printers<br>n a domain                                                                                                    |

รูปที่ 7-9 เมนูแสดงตัวเลือก New User

| New User               |                                 | ×      |  |  |
|------------------------|---------------------------------|--------|--|--|
| <u>U</u> semane:       | Rogersc                         | Add    |  |  |
| Ful <u>N</u> ame       | Roger                           | Cancel |  |  |
| Description:           | Power user                      | Hdp    |  |  |
| Password:              | P0000000                        |        |  |  |
| Confirm<br>Password:   |                                 |        |  |  |
| 🗹 User <u>M</u> us     | d Change Password at Next Logon |        |  |  |
| 🔲 U <u>s</u> er Can    | nat Change Pessword             |        |  |  |
| Paseword Never Expires |                                 |        |  |  |
| C Account Disabled     |                                 |        |  |  |
|                        |                                 |        |  |  |
| ∰<br><u>G</u> roups    | Rtofle Djain                    |        |  |  |

รูปที่ 7-10 ไดอะล็อกบ็อกซ์ New User

สำหรับ Windows NT Server กำหนดให้มีลักษณะพิเศษในการทำสำเนาบัญซีผู้ใช้ โดยผู้บริหาร ระบบสามารถสร้าง template ขึ้นมาให้มีคุณสมบัติและค่าตัวแปรที่เป็นสาธารณะท่ามกลางบัญซีผู้ใช้หลายๆบัญซีได้ ดังนั้นการสร้างบัญซีผู้ใช้ใหม่ด้วยการใช้ template นี้ ผู้บริหารระบบจะทำการทำแถบลีที่บัญซี template แล้วเลือกที่ User ทำสำเนา (กด F8) แล้วใส่ชื่อผู้ใช้ใหม่รวมทั้งข้อมูลที่ใช้ในการชี้เฉพาะเจาะจงด้วย (ชื่อเต็ม คำอธิบาย และอื่นๆ)

## 7.4.4 โปรไฟล์ (Profile)

ผู้บริหารระบบจะพบว่าเป็นการช่วยเหลือถ้ามีโครงสร้างสภาวะแวดล้อมของระบบเครือข่ายสำหรับ ผู้ใช้ที่แน่นอน ซึ่งอาจจะเป็นเรื่องที่จำเป็น ตัวอย่างเช่น การรักษาไว้ซึ่งระดับการรักษาความปลอดภัยโดยเฉพาะ หรือ แนะนำให้ผู้ใช้ที่ไม่มีความคุ้นเคยกับคอมพิวเตอร์และระบบเครือข่ายเพียงพอ ให้สามารถเข้าไปใช้ระบบเครือข่ายได้ อย่างเต็มที่ โปรไฟล์ใช้ในการตั้งค่าและรักษาสภาวะแวดล้อมในการ Logon ของผู้ใช้รวมทั้งการเชื่อมต่อระบบเครือข่าย และการปรากฏของเดสก์ท็อปซึ่งประกอบด้วย

- การต่อเชื่อมเครื่องพิมพ์
- การตั้งค่า ภูมิภาค
- การตั้งค่าเสียง
- การตั้งค่าการใช้งานเมาส์
- การตั้งค่าจอภาพ
- การตั้งค่าอื่นๆ ที่ผู้ใช้กำหนด

ค่าตัวแปรต่างๆ ในโปรไฟล์ ยังสามารถรวมเงื่อนไขพิเศษในการ logon และข่าวสารเกี่ยวกับผู้ใช้ ซึ่ง สามารถจัดเก็บไว้เป็นไฟล์ส่วนตัวได้

### 7.4.5 การทำให้ผู้ใช้ไม่มีสิทธิ

Microsoft Windows NT Server ไม่มีสิทธิกำหนดบัญชีผู้ใช้ที่เป็นแขกรับเชิญ โดยค่าที่ตั้งไว้ แต่แรก หลังจากสิ้นสุดการติดตั้ง ดังนั้นผู้บริหารระบบเครือข่ายต้องเป็นผู้ทำให้ใช้ได้ถ้ามีความต้องการใช้ Microsoft Windows NT Server ใช้หน้าต่าง User Properties ใน User Manager ในการทำให้ผู้ใช้ไม่มีสิทธิในการใช้ โดยการดับเบิลคลิกที่ชื่อบัญชีผู้ใช้นั้น แล้วเลือกที่เช็คบ็อกซ์ Account Disabled แล้วคลิกที่ OK บัญชีผู้ใช้นั้นก็จะ ไม่มีสิทธิในการใช้ระบบเครือข่าย ดังแสดงตามรูปที่ 7 – 11

| User Propert                | tica                            | x      |  |  |  |  |
|-----------------------------|---------------------------------|--------|--|--|--|--|
| Usemane:                    | Alexre                          | OK     |  |  |  |  |
| Ful <u>N</u> ame            | Alex                            | Cancel |  |  |  |  |
| $\underline{D}$ escription: | Print operator                  | Help   |  |  |  |  |
| Password:                   |                                 |        |  |  |  |  |
| <u>Confirm</u><br>Password: | 333330000000                    |        |  |  |  |  |
| 🔲 User <u>M</u> us          | d Change Password at Next Logon |        |  |  |  |  |
| 🔲 Uger Can                  | Jeel Cannot Change Paseword     |        |  |  |  |  |
| Pass <u>w</u> ord           | Password Never Expires          |        |  |  |  |  |
| Account Disabled            |                                 |        |  |  |  |  |
| 🗌 Áscsart                   | Loc <u>h</u> ed Cui             |        |  |  |  |  |
|                             |                                 |        |  |  |  |  |
| ∰<br>Groups                 | 至<br>Profie Djain               |        |  |  |  |  |
|                             | ୍ ରିହ୍ନ କ୍ଷ୍ୟାଧାର୍କ କ           |        |  |  |  |  |

รูปที่ 7-11 การทำให้บัญชีผู้ใช้ไม่มีสิทธิ

### 7.4.6 การลบบัญชีผู้ใช้

การที่จะลบบัญซีผู้ใช้ ใน User Manager ให้เลือกบัญซีผู้ใช้ที่ต้องการลบ แล้วกดคีย์ Delete บน แป้นพิมพ์ จะปรากฏไดอะล็อกบ็อกซ์ (ดูรูปที่ 7 – 12) เมื่อกดปุ่ม OK แล้ว จะมีไดอะล็อกบ็อกซ์อีกอันหนึ่งปรากฏ ขึ้นมาเพื่อถามให้ยืนยันการลบบัญชีผู้ใช้นั้น เมื่อคลิก YES บัญชีผู้ใช้นั้นก็จะถูกลบ และหากคลิก NO ปฏิบัติการการ ลบบัญชีผู้ใช้ทั้งหมดจะถูกยกเลิก

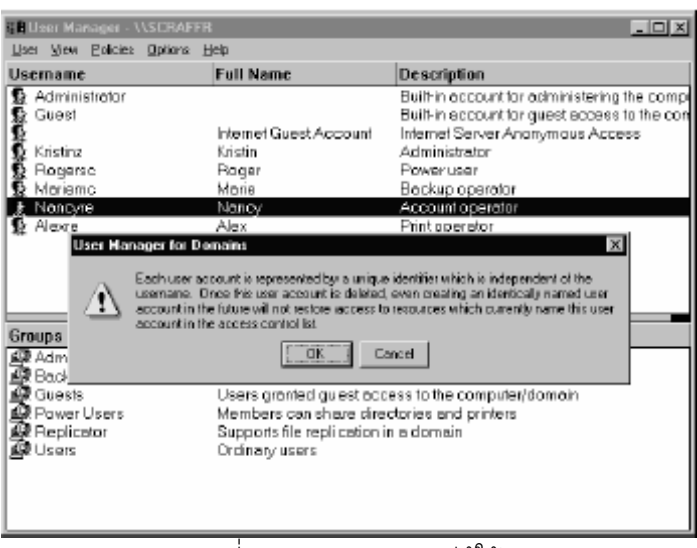

รูปที่ 7-12 การลบบัญชีผู้ใช้

<u>หมายเหตุ</u> การลบบัญชีผู้ใช้อย่างถาวรเป็นการนำบัญชีพร้อมทั้งการยินยอมและสิทธิต่างๆออกจากระบบ การสร้างบัญชี ผู้ใช้ใหม่ที่มีชื่อเดียวกันจะไม่สามารถนำการยินยอมและสิทธิต่างๆที่มีอยู่เดิมมาใช้ได้ บัญชีผู้ใช้แต่ละบัญชีจะมีการ จำแนกการรักษาความปลอดภัยเป็นของตนเองโดยเฉพาะ (Security Identifier, SID) การลบและสร้างบัญชีผู้ใช้ ขึ้นมาใหม่ จะทำการสร้าง SID ใหม่ ไม่มีการนำของเดิมมาใช้ กระบวนการภายในระบบปฏิบัติการ Windows NT จะอ้างอิงถึง SID ของบัญชีผู้ใช้มากกว่าชื่อบัญชีผู้ใช้หรือชื่อกลุ่มบัญชีผู้ใช้

### 7.5 การบริหารบัญชีผู้ใช้ในสภาวะแวดล้อมโดย Apple

ค่าที่ตั้งไว้สำหรับสภาวะแวดล้อมของระบบเครือข่ายโดย Apple มีผู้ใช้ 2 ประเภทคือ บัญชีของบุคคลที่ติดตั้ง ระบบปฏิบัติการและบัญชีแขกรับเชิญ (Guest) การบริหารระบบเครือข่ายสำหรับผู้ใช้จำนวนมากสามารถทำได้โดยง่าย โดยการสร้างบัญชีผู้ใช้และกลุ่มบัญชีผู้ใช้

### 7.5.1 การสร้างบัญชีผู้ใช้และกลุ่มบัญชีผู้ใช้

จาก Apple Chooser เลือกที่ User&Groups เพื่อเปิด ไดอะล็อกบ็อกซ์ User&Groups ในนี้ จะมีรายการของผู้ใช้และกลุ่มผู้ใช้ทั้งหมดซึ่งยอมให้คุณทำการสร้าง แก้ไข ทำสำเนา และลบผู้ใช้และกลุ่มผู้ใช้ตามความ จำเป็น ใน AppleShare จะมีผู้ใช้อยู่ 3 ประเภท คือ

- Owner
- User/Group
- Everyone

### 7.5.2 การสร้างผู้ใช้ใหม่

ให้คลิกที่ปุ่ม New User และใส่ข้อมูลที่เหมาะสมสำหรับผู้ใช้นั้น คุณจะสามารถจัดตั้ง ชื่อผู้ใช้ รหัสผ่าน และกลุ่มที่ผู้ใช้นั้นรวมอยู่ และกำหนดว่าให้ผู้ใช้นั้นสามารถเปลี่ยนรหัสผ่านได้หรือไม่

# 7.5.3 การสร้างกลุ่มใหม่

ให้คลิกที่ปุ่ม New Group และใส่ข้อมูลที่เหมาะสมสำหรับกลุ่มนี้ คุณจะสามารถจัดตั้ง ชื่อกลุ่มและ ชื่อของผู้ใช้ที่เป็นสมาชิกของกลุ่มนี้

### 7.6 การบริหารบัญชีผู้ใช้ในสภาวะแวดล้อมโดย NetWare

พื้นฐานการรักษาความปลอดภัยและบัญชีผู้ใช้ใน NetWare คือ NetWare Directory Services (NDS) ซึ่งเป็นฐานข้อมูลที่เป็นระบบที่มีการจัดกลุ่มเป็นลำดับชั้น การรักษาความปลอดภัยแบ่งออกเป็น 3 ระดับ คือ

- Accounts ในระดับนี้จะรวม ชื่อผู้ใช้ รหัสผ่าน เวลาใช้งานเครื่องเวิร์กสเตชั่น และข้อจำกัดอื่นๆ
- Trustee Right ในระดับนี้จะควบคุมการเข้ามาใช้ไฟล์และไดเร็กทอรี่ของผู้ใช้ ซึ่งรวมถึงการสร้าง การอ่าน การลบ หรือการเขียนลงบนไฟล์
- Directory and File Attributes ในระดับนี้จะกำหนดว่าผู้ใช้จะสามารถทำอะไรกับไฟล์หรือ ไดเร็กทอรี่ได้บ้าง ซึ่งรวมถึงการแบ่งปันการใช้ร่วมกัน การลบ การทำสำเนา การดู หรือการแก้ไข

NetWare ใช้การตั้งชื่ออย่างมีระเบียบแบบแผนหลายอย่าง ชื่อที่ใช้ต้องเป็นชื่อเฉพาะ ต้องไม่เว้นช่องว่าง และต้องมีน้อยกว่า หรือเท่ากับ 64 ตัวอักษร

### 7.6.1 การสร้างและบริหารบัญชีผู้ใช้และกลุ่มบัญชีผู้ใช้

ก่อนที่จะสามารถสร้าง ลบ หรือบริหารผู้ใช้และกลุ่มผู้ใช้ คุณต้อง logon เข้าไปในระบบเครือข่ายที่ เครื่องเวิร์กสเตชั่น หรือเครื่องเชิร์ฟเวอร์ด้วยสิทธิการเป็นผู้บริหารระบบเครือข่าย เพียงครั้งเดียวที่ logon คุณสามารถ ใช้ Novell Easy Administration Tools (NEAT) เพื่อเริ่มบริหารจัดการบัญชีผู้ใช้และกลุ่มบัญชีผู้ใช้ ซึ่งทำได้ โดยการดับเบิลคลิกที่ไอคอน NEAT จะปรากฏ directory tree ทางเฟรมด้านซ้ายของหน้าจอแสดงให้เห็นวัตถุ ทั้งหมดบนระบบเครือข่ายพร้อมทั้งความสัมพันธ์ซึ่งกันและกัน สำหรับเฟรมทางด้านขวาของหน้าจอจะเป็นคุณสมบัติ ของวัตถุใดๆ ที่ถูกเลือก

การสร้างบัญชีผู้ใช้ในระบบเครือข่ายขึ้นใหม่ให้ให้ใช้เมนู New ของ NEAT เลือก User หรือคลิกที่ Add New User บน Tool Bar จะเป็นการเปิดไดอะล็อกบ็อกซ์ที่คุณสามารถใส่ข้อมูลที่ต้องการ รวมทั้งชื่อเต็มของ ผู้ใช้ ชื่อสำหรับการ log in และ Home Directory คลิกที่ปุ่ม Next เพื่อเปิดไปยังหน้าถัดไปเพื่อเพิ่มบัญชีผู้ใช้นี้เข้า ไว้ในกลุ่ม หลังจากทำการเพิ่มเรียบร้อยแล้วให้คลิก Next เปิดไปยังหน้าต่อไปเพื่อใส่รหัสผ่าน หากปล่อยให้ว่าไว้แสดง ว่าในการ log on บัญชีผู้ใช้นี้ไม่ต้องการรหัสผ่าน ส่วนการสร้างผู้ใช้เพิ่มเติมให้เลือกที่เช็คบ็อกซ์ Create another User ก่อนที่จะเลือกที่ปุ่ม Finish

การลบบัญชีผู้ใช้จากไดเร็กทอรี่ที่แสดงโดยเมนู NEAT ให้เลือกที่บัญชีผู้ใช้นั้นและเลือกที่ Delete Selected item จากเมนู Edit แล้วคลิก Yes

<u>คำเตือน</u> ถ้าคุณลบบัญชีผู้ใช้ที่มีความสัมพันธ์กับวัตถุอื่น และวัตถุนั้นขึ้นอยู่กับบัญชีผู้ใช้ที่ถูกลบออกไปแล้ว คุณอาจ ต้องเผชิญกับปัญหา

การบริหารจัดการกลุ่มบัญชีผู้ใช้ก็เหมือนกับการบริหารจัดการบัญชีผู้ใช้ จากเมนู NEAT ให้เลือกที่ Add a New Group จะเป็นการเปิด New Group wizard ให้แน่ใจว่าได้ปฏิบัติตามการตั้งชื่ออย่างมีระเบียบแบบ แผนในการตั้งชื่อกลุ่มบัญชีผู้ใช้ หลังจากที่กลุ่มบัญชีผู้ใช้ถูกสร้างขึ้นเรียบร้อยแล้วคุณจะสามารถเลือกกลุ่มและทำการ เพิ่มบัญชีผู้ใช้ได้ อย่างไรก็ตามจะสามารถเพิ่มได้เพียงบัญชีผู้ใช้ที่ปรากฏใน Directory tree เท่านั้น

### 7.6.2 การแก้ไขคุณสมบัติของบัญชีผู้ใช้และกลุ่มบัญชีผู้ใช้

การดูหรือการแก้ไขคุณสมบัติของวัตถุใดๆเป็นเรื่องที่ง่าย สามารถทำได้โดยการเปิดใช้เครื่องมือการ บริหารจัดการของ NEAT และเลือกที่ไอคอนของวัตถุนั้นจากไดเร็กทอรี่ในเฟรมทางด้านช้ายของจอภาพ ในเฟรม ทางด้านขวาของจอภาพก็จะปรากฏคุณสมบัติของวัตถุนั้นๆ คุณสมบัติต่างๆได้ถูกจัดไว้ในแท็ป สำหรับคุณสมบัติของ บัญชีผู้ใช้มี 5 แท็ป (General, Groups, Applications, Security และ Login Script) ส่วนคุณสมบัติของกลุ่ม บัญชีผู้ใช้มี 3 แท็ป (Users, Security และ Applications)

### 7.7 การบริหารจัดการบัญชีผู้ใช้ในสภาวะแวดล้อมโดย UNIX

โครงสร้างของข้อมูลในระบบ UNIX ส่วนใหญ่จะถูกเก็บเป็นไฟล์ในรูปของ Text ซึ่งสามารถเปิดอ่านดูได้ ตามต้องการ ไฟล์เหล่านี้สามารถเรียบเรียงได้โดยมือเพื่อทำการเพิ่มบัญซีผู้ใช้และกลุ่มบัญซีผู้ใช้ รวมทั้งการกำหนดสิทธิ และการยินยอม เนื่องจากในระบบ UNIX รุ่นต่างๆ มีความแตกต่างกันในด้านรายละเอียดเรื่องจะบริหารจัดการ อย่างไร ชื่อและที่เก็บของไฟล์เหล่านี้ก็ไม่สอดคล้องกันสำหรับบริษัทผู้ผลิตต่างๆ ความจริงเช่นเดียวกันนี้ก็เป็นสำหรับ Linux ซึ่งระบบไฟล์และไดเร็กทอรี่อาจจะค่อนข้างแตกต่างมาก การติดต่อกับผู้ใช้โดยกราฟฟิกจึงสำรองไว้สำหรับให้ ผู้บริหารระบบทราบความแตกต่างเหล่านี้ เพราะค่าตัวแปรของบัญชีผู้ใช้และกลุ่มบัญชีผู้ใช้สามารถตั้งได้จากไดอะล็อกบ็อกซ์

### บัญชีผู้ใช้และกลุ่มบัญชีผู้ใช้ในระบบ UNIX

บัญชีผู้ใช้แรกเริ่มซึ่งเป็นบัญชีของผู้บริหารระบบเครือข่ายรู้จักกันในบัญชีชื่อว่า root หรืออีกชื่อหนึ่ง ที่ควรจำคือ nobody กลุ่มบัญชีผู้ใช้ที่ตั้งค่าให้โดย UNIX มี root, bin, daemon, tty, disk, lp, mail, news, trusted, modem, users และอื่นๆ

การปรากฏของ Linux ซึ่งเป็น open-source UNIX ทำให้สามารถสร้างบัญซีผู้ใช้ได้มากมาย บัญชีผู้ใช้ที่ถูกสร้างขึ้นขึ้นอยู่กับรากฐานของระบบปฏิบัติการและโปรแกรมที่ติดตั้ง บัญชีผู้บริหารระบบชื่อ root จะถูก สร้างขึ้นเสมอ บัญชีผู้ใช้ที่ตั้งค่าเพิ่มเติมจะถูกใช้ในการปฏิบัติงานไม่เพียงแต่เป็นบัญชีที่ดีเลิศ ยังเป็นบัญชีที่รวบรวม กระบวนการต่างๆ เช่น ftp (file transfer protocol) และ lp (Printer) ไว้ด้วย

#### 7.8 การพิมพ์บนระบบเครือข่าย

หนึ่งในพื้นฐานของการสร้างระบบเครือข่าย คือให้มีความสามารถในการใช้เครื่องพิมพ์ร่วมกันท่ามกลางเครื่อง เวิร์กสเตชั่น เครื่องพิมพ์สำหรับระบบเครือข่ายจะราคาแพงและเกี่ยวข้องกับการใช้ไฟฟ้าอย่างมาก อย่างไรก็ตามผู้ใช้ราย หนึ่งต้องใช้เครื่องพิมพ์เพียงครู่เดียว ดังนั้นการใช้เครื่องพิมพ์ร่วมกันท่ามกลางผู้ใช้หลายๆ คน จะช่วยให้สามารถ ประหยัดได้ทั้งค่าใช้จ่ายและพลังงาน ในหัวข้อนี้จะอธิบายครอบคลุมอุปกรณ์และการบริหารเครื่องพิมพ์บนระบบเครือข่าย

#### 7.8.1 กระบวนการการพิมพ์บนระบบเครือข่าย

ดังแสดงตามรูปที่ 7 – 13 เมื่อผู้ใช้บนระบบเครือข่ายต้องการพิมพ์ข้อมูลที่เครื่องพิมพ์ที่แบ่งปันการ ใช้ร่วมกันบนระบบเครือข่าย ก็จะส่งข้อมูลนั้นไปยัง Print Server แล้วเครื่องเชิร์ฟเวอร์ก็จะสั่งงานพิมพ์

Print Spooler เป็นซอฟต์แวร์ที่ intercept งานพิมพ์จากโปรแกรมประยุกต์ (เช่น MS Word) ไปยังเครื่องพิมพ์ และส่งไปยัง Print queue ซึ่งเป็นบัฟเฟอร์ที่งานพิมพ์จะถูกนำไปเก็บไว้จนกว่าเครื่องพิมพ์จะพร้อม สำหรับการทำงานพิมพ์นั้น กระบวนการพิมพ์บนระบบเครือข่ายจะเกิดขึ้น 4 ขั้นตอน ดังต่อไปนี้

- โปรแกรมประยุกต์จะจัดรูปแบบเอกสารข้อมูล ให้เป็นรูปแบบที่เครื่องพิมพ์สามารถ ใช้ได้และส่งออกไป
- redirector ของคอมพิวเตอร์ จะส่งข้อมูลขึ้นไปบนระบบเครือข่าย โดยจะถูกส่งไป ยังเครื่อง Print Server

 โปรแกรม Print Spooler ที่อยู่บนเครื่อง Print Server จะนำข้อมูลไปเข้าคิวบน เครื่องเซิร์ฟเวอร์

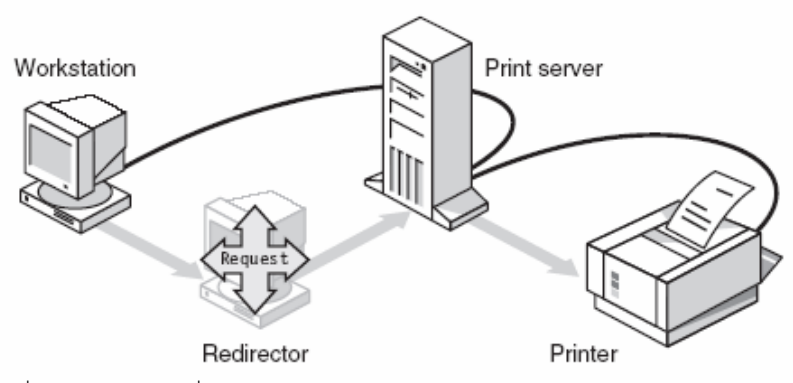

4. Print queue จะเก็บข้อมูลไว้จนกว่าเครื่องพิมพ์จะว่างทำการพิมพ์

รูปที่ 7 – 13 ข้อมูลที่ต้องการพิมพ์จะถูกส่งไปยัง  $\operatorname{Print}\operatorname{Server}$ เป็นอันดับแรก

Print queue โดยทั่วไปจะใช้ RAM ในการเป็นที่เก็บข้อมูล เพราะสามารถส่งข้อมูลได้เร็วกว่า ฮาร์ดดิสก์ อย่างไรก็ตาม ถ้ามีเอกสารเป็นจำนวนมากถูกส่งไปยังเครื่องพิมพ์ในทันทีทันใด และคิวเกิดการ Overflow เอกสารส่วนที่ Overflow จะถูกส่งไปยังฮาร์ดดิสก์ของเครื่อง print server เพื่อรอวงรอบใหม่ในการเข้าคิวสำหรับ การแบ่งปันการใช้เครื่องพิมพ์

การต่อเชื่อมเครื่องพิมพ์เข้าไปในระบบเครือข่ายผ่านเครื่อง **Print Server** ไม่สามารถทำให้ เครื่องพิมพ์ปรากฏต่อผู้ใช้บนระบบเครือข่ายได้ เครื่องพิมพ์ก็เป็นทรัพยากรหนึ่ง ของเครื่องเชิร์ฟเวอร์ ซึ่งก็เช่นเดียวกัน กับทรัพยากรอื่นๆ ซึ่งต้องทำการแบ่งปันการใช้ร่วมกันบนระบบเครือข่ายก่อนที่ผู้อื่นจะสามารถเข้ามาใช้ได้ ในระบบ เครือข่ายแบบ **Server–Based** การเข้าไปใช้เครื่องพิมพ์สามารถควบคุมได้ในลักษณะเดียวกันกับการเข้าไปใช้ ทรัพยากรอย่างอื่นของเครื่องเซิร์ฟเวอร์ การส่งงานพิมพ์ไปยังเครื่องพิมพ์ ผู้ใช้จะต้องมีขีดความสามารถในการชี้เฉพาะ หรือมองเห็นเครื่องพิมพ์นั้นได้จากเครื่องคอมพิวเตอร์ของตนเอง หรือกล่าวอีกนัยหนึ่งคือ ระบบปฏิบัติการเครือข่ายย ต้องจัดเตรียมวิธีการสำหรับทำให้เครื่องพิมพ์ติดต่อกับระบบเครือข่ายคอมพิวเตอร์เพื่อที่จะแสดงตัวเองและส่งสัญญาณ ให้ทราบว่ามีเครื่องพิมพ์อยู่บนระบบแล้ว

### 7.8.2 ข้อมูลที่จำเป็นของเครื่องพิมพ์

ระบบปฏิบัติการเครือข่ายทุกระบบจะมีซอฟต์แวร์ในการแบ่งปันการใช้เครื่องพิมพ์ของตัวเอง แต่ก็ยัง ต้องการให้ผู้บริหารระบบเตรียมไดร์ฟเวอร์ที่มีข้อมูลเกี่ยวกับเครื่องพิมพ์ให้กับระบบปฏิบัติการด้วย ซึ่งประกอบด้วย

- การโหลดไดร์ฟเวอร์ของเครื่องพิมพ์ เพื่อที่ให้เครื่องพิมพ์สามารถทำงานกับเครื่อง Print
   Server ได้
- สร้างชื่อการใช้ร่วมกัน สำหรับเครื่องพิมพ์ที่ต้องการให้ผู้ใช้ระบบเครือข่ายอื่นสามารถ recognize และเข้ามาใช้งานได้
- กำหนดปลายทางของเอาต์พุต เพื่อที่จะให้ redirector ทราบว่าจะส่งงานพิมพ์ไปที่ใด

 ตั้งข้อมูลและตัวแปรรูปแบบของเอาต์พุต เพื่อให้ระบบปฏิบัติการเครือข่ายทราบว่าจะรองรับ การทำงานอย่างไรและรูปแบบของงานพิมพ์

#### 7.8.3 The Print - Sharing Utility

กระบวนการนี้ดูเหมือนว่าจะสลับซับซ้อน แต่ระบบปฏิบัติการเครือข่ายส่วนใหญ่จะมียูทิลิตี้ (Utility) ที่สามารถช่วยผู้บริหารระบบในการใส่ข้อมูล ตัวอย่างเช่น ใน Windows 2000 Server จะมี Print Manager ที่ แสดงหน้าจอการตั้งค่าเครื่องพิมพ์ ตามรูปที่ 7 – 14

| EPSON EPL-6200 Advanced Properties           |                                            |  |  |  |
|----------------------------------------------|--------------------------------------------|--|--|--|
| Optional Settings Fo<br>General Sharing      | ont Substitution Utility<br>Ports Advanced |  |  |  |
| EPSON EPL-6200 Adv                           | anced                                      |  |  |  |
| Location:                                    |                                            |  |  |  |
| Comment:                                     |                                            |  |  |  |
| Model: EPSON EPL-6200 Adva                   | nced                                       |  |  |  |
| Features                                     |                                            |  |  |  |
| Color: No F                                  | Paper available:                           |  |  |  |
| Double-sided: No                             | <u> </u>                                   |  |  |  |
| Staple: No                                   |                                            |  |  |  |
| Speed: 20 ppm                                |                                            |  |  |  |
| Maximum resolution: Unknown                  | Maximum resolution: Unknown                |  |  |  |
| Printing Preferences Print <u>T</u> est Page |                                            |  |  |  |
| OK Cancel Apply Help                         |                                            |  |  |  |

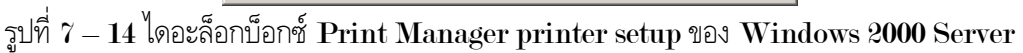

### 7.8.4 การต่อเชื่อมกับเครื่องพิมพ์

หลังจากที่เครื่องพิมพ์ได้ทำการแบ่งปันการใช้ร่วมกันแล้ว ผู้ใช้ต้องใช้ระบบปฏิบัติการเครือข่ายใน การเชื่อมต่อกับเครื่องพิมพ์ การทำลักษณะนี้ผู้ใช้จะต้องทราบ 2 สิ่ง คือชื่อของเครื่องเชิร์ฟเวอร์ที่เครื่องพิมพ์นั้นต่ออยู่ และชื่อของเครื่องพิมพ์ นี่จะเป็นการอธิบายว่าเหตุใดผู้บริหารระบบจะต้องใส่ชื่อให้เครื่องพิมพ์ในขณะที่ทำการแบ่งปัน การใช้ร่วมกัน สำหรับระบบปฏิบัติการของเครื่องคอมพิวเตอร์ในปัจจุบัน เช่นโปรแกรมวินโดวส์จะเตรียมการติดต่อ กับผู้ใช้ในรูปแบบของกราฟฟิก ในการช่วยเหลือผู้ใช้ในการต่อเชื่อมกับเครื่องพิมพ์ การใช้ Windows 2000 เป็น ตัวอย่าง ให้คุณดับเบิลคลิกที่ชื่อของเครื่องเซิร์ฟเวอร์ และเลือกเครื่องพิมพ์ การต่อเชื่อมไปยังเครื่องพิมพ์ของเครื่อง เซิร์ฟเวอร์ ให้ดับเบิลคลิกที่ไอคอนของเครื่องเซิร์ฟเวอร์นั้น แล้วเลือกเครื่องพิมพ์ที่ต้องการจากรายการที่ปรากฏ

### 7.9 การจัดการแบ่งปันการใช้เครื่องพิมพ์

แม้ว่าการใช้เครื่องพิมพ์บนระบบเครือข่ายจะเป็นยุทธศาสตร์การใช้ที่มีประสิทธิภาพอย่างประหยัด อย่างไรก็ตาม ระดับของความตั้งใจในการจัดการ จะมีความต้องการเพื่อที่จะให้เกิดประโยชน์ดังกล่าว ในหัวข้อนี้จะมุ่งจุดสนใจไปยัง การจัดการแบ่งปันการใช้เครื่องพิมพ์ว่าควรทำอย่างไร

### 7.9.1 การจัดการเครื่องพิมพ์

หลังจากที่เครื่องพิมพ์ได้ถูกแบ่งปันการใช้ร่วมกันบนระบบเครือข่ายแล้ว ก็จะต้องมีการจัดการและ บำรุงรักษา กระบวนการการจัดการสามารถจำแนกได้ 2 ลักษณะตามความรับผิดชอบดังนี้

- การบำรุงรักษาเครื่องพิมพ์
- การจัดการของผู้ใช้ที่เข้ามาใช้เครื่องพิมพ์

# 7.9.2 การติดตั้งเครื่องพิมพ์

เราสามารถต่อเครื่องพิมพ์ได้โดยตรงที่พอร์ตแบบขนาน (Parallel Port) ของเครื่องคอมพิวเตอร์ หรือต่อกับระบบเครือข่ายโดยผ่านพอร์ตของอุปกรณ์ระบบเครือข่าย ซึ่งมีลักษณะเหมือนการ์ดเชื่อมต่อระบบเครือข่าย โดยจะมีด้านหนึ่งต่อเชื่อมเข้ากับระบบเครือข่ายและอีกด้านหนึ่งต่อเชื่อมกับเครื่องพิมพ์ สำหรับแบบที่ติดตั้งภายในจะใส่ โดยตรงลงใน slot ของเครื่องพิมพ์ ส่วนแบบที่ติดตั้งภายนอกจะอยู่ในรูปแบบกล่องซึ่งมีขนาดใหญ่กว่าการ์ดเชื่อมต่อ ระบบเครือข่ายเล็กน้อย ซึ่งจะต้องการไฟเลี้ยงในการทำงาน เมื่อตั้งค่าที่เหมาะสมพอร์ตนั้นก็จะเป็นทรัพยากรที่ได้รับ การแบ่งปันให้ใช้ร่วมกันบนระบบเครือข่าย การตั้งค่าอุปกรณ์เหล่านี้จะเป็นหน้าที่ความรับผิดชอบของผู้บริหารเครือข่าย

# 7.9.3 การบำรุงรักษาเครื่องพิมพ์

การบำรุงรักษามีการปฏิบัติดังนี้

- ดูแลใส่กระดาษ และเปลี่ยน toner
- นำกระดาษที่ติดขัดออก
- ตรวจสอบผลการพิมพ์ ให้แน่ใจว่างานพิมพ์ไม่ได้มีการสำรองไว้ทำให้ printer's output
   bin เกิดการ overflow
- ตรวจสอบการทำงานของเครื่องพิมพ์และแจ้งให้ช่างเทคนิคทราบหากเกิดปัญหารุนแรง
- ทำความสะอาดเครื่องพิมพ์อย่างสม่ำเสมอ ตามที่บริษัทผู้ผลิตแนะนำ

การปฏิบัติส่วนใหญ่เหล่านี้เป็นการปฏิบัติที่สามารถเรียนรู้ได้โดยง่าย ผู้ใช้โดยทั่วไปมักจะไม่สนใจที่ จะทำงานเช่น การใส่กระดาษเพิ่มในถาดที่ว่างเปล่า หรือการเปลี่ยน Toner ถ้าหากหมดควรมีคำแนะนำที่เป็นระบบ ปฏิบัติแต่ละอย่างไว้ใกล้เครื่องพิมพ์ อย่างไรก็ตามปัญหาก็อาจเกิดขึ้นได้เมื่อไม่มีสัญญาณตอบรับใดๆ ซึ่งไม่เป็นสิ่งที่ ผิดปกติสำหรับทุกคนที่ใช้เครื่องพิมพ์ ที่จะคาดเดาว่าอาจมีบางคนดูแลปัญหาที่เกิดขึ้นแล้ว ดังนั้น ผลของมันก็คือ ปัญหาที่ง่ายๆ ในบางครั้งอาจไม่ได้รับการแก้ไขจนกระทั่งมีอาสาสมัครตกลงใจที่จะรับผิดชอบในการแก้ปัญหา

# 7.9.4 การบริหารผู้ใช้

เครื่องพิมพ์ก็เป็นเช่นเดียวกับทรัพยากรอื่นที่ได้รับการแบ่งปันให้ใช้ร่วมกัน ผู้ใช้ไม่เพียงแต่จะต้อง ได้รับการยินยอมให้ใช้แล้ว ยังต้องมีการกำหนดระดับของการยินยอมด้วย ผู้ใช้สามารถจัดการงานพิมพ์บนเครื่องพิมพ์ ได้ โดยการมีสิทธิพิเศษที่เหมาะสม ผู้ใช้สามารถเคลื่อนย้ายงานพิมพ์ของตนเองให้เลื่อนขึ้นไปอยู่หน้างานพิมพ์ของผู้อื่น ใน Print queue ได้ หรือการลบงานพิมพ์ของผู้อื่นทั้งหมด ดังนั้นเพื่อหลีกเลี่ยงการขัดแย้งกันของผู้ใช้ จึงเป็นการดีที่ จะจำกัดจำนวนผู้ใช้ที่จะมีสิทธิพิเศษนี้ ผู้บริหารระบบจะเป็นผู้ตัดสินใจว่าผู้ใช้รายใดควรจะมีสิทธิพิเศษแบบใด ระบบปฏิบัติการเครือข่ายได้ เตรียมยูทิลิตี้ซึ่งผู้บริหารระบบสามารถใช้ในการกำหนดระดับการยินยอมให้ใช้เครื่องพิมพ์อย่างเหมาะสม ตัวอย่างเช่น ใน Windows NT Server Print Manager จะมีลำดับของหน้าต่างตามรูปที่ 7 – 15 ที่นำผู้บริหารระบบในการ ทำกระบวนการบริหารผู้ใช้

| и | File Edit View Help | 🖉 HP Laseslet 55i/55i N                                                                                                    | K Properties                                                                                                    | 7 X                                                                                                    |  |  |  |
|---|---------------------|----------------------------------------------------------------------------------------------------|----------------------------------------------------------------------------------------------------|----------------------------------------------------------------------------------------------------|--|--|--|
| M | Ele Eck Vew Heb     | Are Lased et districts in<br>Benesal Por<br>Security<br>Permissions<br>View or set permissional<br>Second son and<br>Aucling<br>View or set et.<br>Selected ten | K: Propediles     Scheduling Sh     Netwise Settings Abo      Netwise Settings Abo      Netwise Settings      Printer Permitsions      Printer: HP Lacended 555/551 MX     Dwner: Administrators      Name:      Manue:      Manue:                                                                                                    | T X                                                                                                    |  |  |  |
|   | soy de Bin          | Domentrip<br>View or take o<br>Asso(s)                                                                                                    | Everyone<br>Provest Users<br>Impe of Access: Ful<br>Impe of Access: Ful<br>Imp | Control Control Contro |  |  |  |
| 9 | Start Printers      |                                                                                                    |                                                                                                    | 3:15 PM                                                                                                    |  |  |  |

รูปที่ 7-15 การตั้งให้ผู้ใช้มีสิทธิพิเศษโดย Windows NT Printer properties

#### 7.9.5 Page - Description Languages (PDLs)

นอกจากการเข้าใจการใช้เครื่องพิมพ์บนระบบเครือข่าย และการบำรุงรักษาแล้ว ผู้บริหารระบบ เครือข่ายควรจะต้องระวังเกี่ยวกับส่วนประกอบต่างๆ ที่มีผลกระทลต่อการทำงานของเครื่องพิมพ์ ซึ่งหนึ่งในสิ่งเหล่านี้ เรียกว่า "Page - description Languages"

PDLs จะบอกให้เครื่องพิมพ์ทราบว่าผลการพิมพ์ควรเป็นอย่างไร เครื่องพิมพ์จะใช้ PDLs เป็น โครงสร้างตัวอักษรและรูปภาพ ในการสร้าง page image PDLs เหมือนกับแบบพิมพ์เขียวที่ตั้งค่าเฉพาะสำหรับตัวแปร และคุณสมบัติ เช่น ประเภทและขนาดของ font แต่จะปล่อยหน้าที่ในการวาดให้เป็นของเครื่องพิมพ์ ภาษาเครื่องพิมพ์ Hewlett Packard Control Languages (PCL) คืออีกรูปแบบหนึ่งของการพิมพ์ที่สำคัญ

PDLs และ PCLs สามารถทำให้เกิดผลลบต่อการทำงานของระบบเครือข่ายเพราะว่าไฟล์ขนาด ใหญ่ที่ส่งจากโปรแกรมประยุกต์ไปยังเครื่องพิมพ์ แม้กระทั่งในการประยุกต์เกี่ยวกับเว็กเตอร์ก็ตาม ไฟล์ PDL และ PCL จะมีขนาดใหญ่กว่าไฟล์ข้อมูลที่เทียบเท่ากัน ในบางครั้งอาจจะใหญ่กว่าถึง 5 เท่า ส่งผลให้เกิดปริมาณความ หนาแน่นบนระบบเครือข่ายทำให้สิ้นเปลืองทรัพยากรที่ทรงคุณค่า

#### 7.9.6 การบริหารเครื่องพิมพ์จากภายนอก

ในการที่จะบริหารจัดการการพิมพ์บนระบบเครือข่าย ผู้บริหารระบบไม่จำเป็นต้องนั่นอยู่ที่เครื่อง Print Server ระบบปฏิบัติการเครือข่ายส่วนใหญ่ในปัจจุบัน เสนอให้มียูทิลิตี้ซึ่งผู้บริหารระบบสามารถใช้ในการ จัดการเครื่องพิมพ์จากคอมพิวเตอร์เครื่องใดๆ บนระบบเครือข่าย ดังแสดงตามรูปที่ 7 – 16

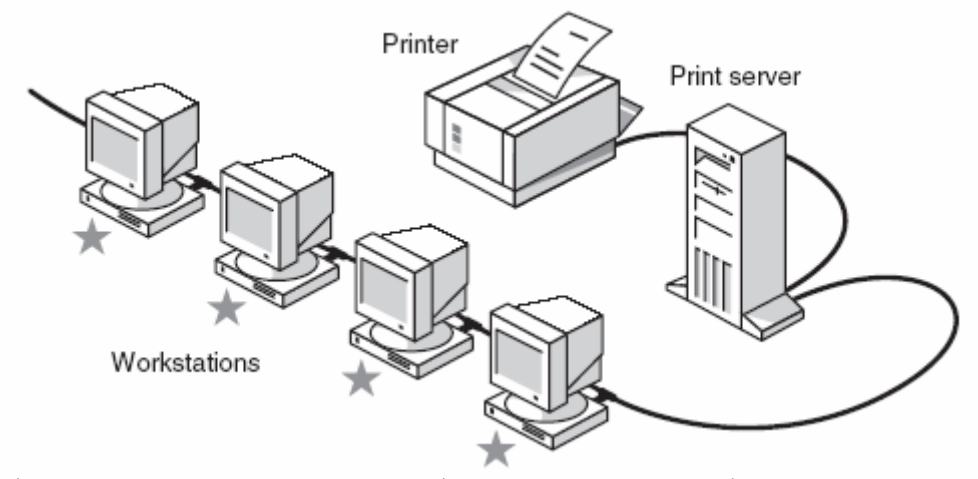

รูปที่ 7-16 ผู้บริหารระบบสามารถจัดการเครื่องพิมพ์จากคอมพิวเตอร์เครื่องใดๆ บนระบบเครือข่าย

ตัวอย่างเช่น จากคอมพิวเตอร์ระยะไกล (Remote Computer) ผู้บริหารระบบจะสามารถ

- สั่ง pause เครื่องพิมพ์ เพื่อหยุดการพิมพ์ชั่วคราว
- ลบงานพิมพ์ออกจาก Print Queue
- สั่งพิมพ์งานพิมพ์ใน Print queue ใหม่

ในระบบเครือข่ายขนาดเล็ก ซึ่งเป็นหนึ่งในระบบเครือข่ายที่เครื่องเซิร์ฟเวอร์และเครื่องคอมพิวเตอร์ ทั้งหมดจะตั้งอยู่ใกล้กัน ความสามารถในการสั่งเครื่องพิมพ์โดยตรงจากภายนอกดูเหมือนว่าจะไม่ใช่สิ่งสำคัญ อย่างไรก็ ตามในระบบเครือข่ายขนาดใหญ่ซึ่งเครื่องพิมพ์อาจอยู่ด้านหนึ่งของตึก และผู้บริหารระบบอยู่อีกด้านหนึ่ง คุณลักษณะนี้ จึงจำเป็นมากในการช่วยเหลือผู้บริหารระบบเครือข่ายในการจัดการการใช้งานเครื่องพิมพ์

### 7.10 การแบ่งปันการใช้ FAX MODEM

เครื่องเซิร์ฟเวอร์สำหรับแบ่งปันการใช้แฟ็กซ์มีไว้เพื่อการติดต่อสื่อสารทางแฟ็กซ์ เช่นเดียวกับการแบ่งปันการใช้ เครื่องพิมพ์ในการทำการพิมพ์ ซึ่งจะทำให้เครื่องแฟ็กซ์มีไว้สำหรับผู้ใช้ทุกคนบนระบบเครือข่าย เพื่อที่ผู้ใช้จะได้ไม่ต้อง ออกจากโต๊ะของตนเองไปทำการส่งแฟ็กซ์ ความสามารถในการส่งแฟ็กซ์จากระบบเครือข่ายสามารถประหยัดได้ทั้งเวลา และไม่เกิดความผิดหวัง เพราะว่าผู้ใช้ไม่ต้องเสี่ยงกับความไม่แน่นอนของเครื่องแฟ็กซ์

การบริการ Fax-server ที่ดีจะยอมให้ผู้บริหารระบบตรวจสอบแฟ็กซ์ที่เข้ามาได้ และกำหนดเส้นทางให้ไปยัง ผู้รับที่ต้องการได้ โดยที่จะไม่สนใจอย่างอื่น เช่น โฆษณาต่างๆ ยูทิลิตี้บางอย่างของแฟ็กซ์บนระบบเครือข่ายยอมให้ผู้ใช้ เชื่อมต่ออีเมล์แอดเดรส (e-mail addresses) ของตนเองเข้ากับหมายเลขของเครื่องแฟ็กซ์ ซึ่งจะทำให้กำหนดเส้นทาง ไปยังผู้รับที่ต้องการได้โดยอัตโนมัติ

#### 7.10.1 การกำหนดเส้นทางการรับแฟ็กซ์

เอกสารแฟ็กซ์เป็นเอกสารซึ่งถูกส่งเข้ามาที่เครื่องแฟ็กซ์ โดยที่ไม่มีข้อมูลแอดเดรสแบบอิเล็กทรอนิกส์ ดังนั้นจึงมีแนวความคิดที่เกิดขึ้นว่า "จะมีวิธีการกำหนดเส้นทางได้อย่างไร" มีวิธีการหลายวิธีที่ใช้ในการกำหนดเส้นทาง ของแฟ็กซ์ รายการต่อไปนี้จะอธิบายทางเลือกบางอย่างที่มีอยู่

- แฟ็กซ์สามารถถูกกำหนดเส้นทางด้วยมือ คือการถือไปยังผู้รับที่ต้องการ
- Optical Character recognition (OCR) เป็นโปรแกรมที่เปลี่ยนแฟ็กซ์ทั้งหน้าให้เป็น ตัวอักษรและค้นหาชื่อของผู้รับบนแฟ็กซ์
- Intelligent Character recognition (ICR) โปรแกรมที่เปลี่ยนแฟ็กซ์ทั้งหน้าให้เป็น ตัวอักษรและค้นหาชื่อของผู้รับบนแฟ็กซ์ ICR ทำงานช้ากว่า DCF แต่มีประสิทธิภาพมากกว่า
- T.30 sub-addressing ได้รับการปรับปรุงมาจาก T.30 fax Protocol ที่ยอมให้ผู้ส่ง แฟ็กซ์ สามารถใช้หมายเลขต่อท้ายที่กำหนดเส้นทางการส่งแฟ็กซ์ได้
- Novell Embedded System Technology (NEST) เหมือนกับ T.30 subaddressing ที่ผู้ส่งแฟ็กซ์สามารถเพิ่มหมายเลขโทรศัพท์ต่อท้ายในการหมุนไปยังเครื่อง แฟ็กซ์ เพื่อกำหนดเส้นทางการส่งแฟ็กซ์
- Bar-code ยอมให้ผู้ส่ง fax ใส่ Bar-code ที่แผ่นหน้าของแฟ็กซ์ เพื่อระบุผู้รับได้
- Transmission station identification (TSI) ใช้หมายเลขเครื่องแฟ็กซ์ของผู้ส่งใน การกำหนดเส้นทางของแฟ็กซ์ จึงมีอุปสรรค คือแฟ็กซ์ทั้งหมดที่มาจากเครื่องแฟ็กซ์ใดๆ จะ ถูกส่งไปยังผู้ใช้คนเดียวกัน
- Receive fax-line ใช้สายสัญญาณแฟ็กซ์หลายสาย และโมเด็มหลายเครื่อง แฟ็กซ์ทั้งหมด ที่ได้รับทางสายที่กำหนดให้จะถูกกำหนดเส้นทางให้ส่งไปยังผู้ใช้หรือกลุ่มผู้ใช้โดยเฉพาะ
- Direct Inward Dialing (DID) ใช้สายโทรศัพท์พิเศษ (trunk line) ที่มีหมายเลข โทรศัพท์หลายหมายเลข ซึ่งได้รับการจัดเตรียมให้โดยบริษัทโทรศัพท์ เมื่อมีการเรียกเข้า มายังสายเหล่านี้ การเรียกนั้นก็จะเข้ามาสู่ DID และก่อนที่สัญญาณเรียกจะถูกส่งออกมา บริษัทโทรศัพท์ก็จะส่งสัญญาณพิเศษมาตามสายเพื่อชี้เฉพาะว่ามีการเรียกเข้ามายัง หมายเลขใด ก็จะทำให้สามารถกำหนดเส้นทางไปยังหมายเลขต่างๆ ได้และการเรียกเข้ามา แต่ละครั้งก็จะสามารถกำหนดเส้นทางให้ไปยังผู้รับที่ถูกต้องได้

#### 7.10.2 Fax-Server Enhancement

ผู้บริหารระบบสามารถที่จะซื้อโปรแกรมช่วยในการทำให้เครื่องให้บริการแฟ็กซ์มีประสิทธิภาพสูงสุด ได้ ตัวอย่างเช่น ผลิตภัณฑ์ของ Optus software's FACSys ที่จัดให้มี fax gateway สำหรับ Windows NT โปรแกรมนี้จะยอมให้ผู้ใช้สามารถส่งแฟ็กซ์จากโปรแกรมจัดการเอกสาร โปรแกรมระบบฐานข้อมูล โปรแกรมส่ง จดหมายอิเล็กทรอนิกส์ และโปรแกรมประยุกต์อื่นๆ ส่วนใหญ่ ได้ นอกจากนั้นยังจัดให้มีบริการแฟ็กซ์ที่ให้ผู้ใช้ระบบ เครือข่ายทั้งหมดสามารถเข้ามาใช้ได้ FACSys ได้เตรียมให้สามารถมีการติดต่อได้กับเครื่องลูกข่ายที่ใช้ทั้งระบบ Windows และ DOS ซึ่งสนับสนุน HP PCL (Hewlett-Packard Printer Control Language), PCL5 และ postscript ที่รวม ตัวอักษร รูปแบบ และรูปภาพ นอกจากนั้นยังสนับสนุนการรายงานสถานภาพอย่างเต็มรูปแบบ และสามารถเข้ากันได้ กับ GammaFax, Intel SatisFAXtion, Hayes, JTFax และการ์ดแฟ็กซ์ชนิดต่างๆ

FACSys ยังจัดให้มีการวินิจฉัยอย่างสมบูรณ์ การรายงานรายละเอียดข้อผิดพลาด และคุณสมบัติ บัญชีผู้ใช้ที่ช่ำชองที่ทำให้สามารถจัดการ fax server ได้โดยง่าย

#### <u>แบบฝึกหัดท้ายบท</u>

#### 1 กรณีศึกษา (Case Study)

ให้ระบุโครงสร้างการแบ่งปันทรัพยากรในระบบเครือข่ายแบบ Peer-to-Peer ในโครงสร้างแบบนี้สมมติว่า บริษัท ที่จะติดตั้งระบบเครือข่ายเป็นบริษัทขนาดเล็กมีพนักงาน 20 คน แต่จะมีเพียง 10 คนที่มีเครื่องคอมพิวเตอร์ คอมพิวเตอร์เหล่านี้ใช้ระบบปฏิบัติการที่สามารถใช้ร่วมกันได้ ผู้จัดการและลูกจ้างที่มีเครื่องคอมพิวเตอร์มีดังนี้

- ฝ่ายขายจำนวน 3 คน
- ฝ่ายบัญชี 2 คน
- ฝ่ายออกแบบผลิตภัณฑ์ 2 คน
- ฝ่ายจัดส่ง 2 คน

และมีเครื่องพิมพ์เลเซอร์จำนวน 2 เครื่อง ต่อโดยตรงอยู่กับเครื่องของผู้จัดการและเครื่องของหัวหน้าฝ่าย บัญชี ในแบบฝึกหัดนี้คุณจะต้อง

- ระบุว่าทรัพยากรใดบ้างที่ควรจะใช้ร่วมกัน
- ทำให้เกิดการใช้คอมพิวเตอร์ร่วมกันอย่างเหมาะสม
- แบ่งปันเครื่องพิมพ์ ดิสก์ โฟลเดอร์ และไฟล์ หากได้รับการจัดสรรให้ทำได้
- 2 จงอธิบายความหมายของคำต่างๆ ดังต่อไปนี้
  - 2.1 Redirection
  - 2.2 Print Spooler
  - 2.3 Print Queue
  - 2.4 Print Sharing Utility
  - 2.5 Share name
  - 2.6 Print driver
  - 2.7 Print Manager

- 3 จงแจกแจงและอธิบายการปฏิบัติ 4 อย่างสำหรับการบำรุงรักษาเครื่องพิมพ์
- 4 จงอธิบายว่าผู้บริหารระบบจะจัดการอย่างไรกับการใช้ทรัพยากรเครื่องพิมพ์เครื่องเดียวท่ามกลางเครื่อง เวิร์กสเตชั่นหลายเครื่อง
- 5 จงอธิบายความหมายของ PDLs และบรรยายหน้าที่ในการทำการพิมพ์
- 6 Fax Server สามารถเปรียบเทียบกับ Shared Printer ได้อย่างไรบ้าง แต่ละอย่างมีบทบาทอะไร
- 7 ให้คำจำกัดความการทำงานของ Fax Server
- 8 อธิบาย 3 enhancements ที่สามารถเพิ่มเข้าไปใน Fax Server ได้
- 9 กลุ่มบัญชีผู้ใช้งานระบบเครือข่ายของ Windows NT Server มีอะไรบ้าง จงอธิบาย
- 10 มีวิธีการในการแบ่งปันการใช้แฟ็กซ์ร่วมกันได้อย่างไร จงอธิบายมาพอสังเขป

#### <u>จงเติมคำลงในช่องว่างให้ถูกต้อง</u>

- 11 เมื่อผู้ใช้ระบบเครือข่ายต้องการที่จะพิมพ์ข้อมูลที่เครื่องพิมพ์ที่ใช้ร่วมกันบนระบบเครือข่าย ข้อมูลนั้นจะถูกส่งไปยัง \_\_\_\_\_\_ที่นำข้อมูลเข้าไปยังเครื่องพิมพ์
- งานพิมพ์แต่ละงานบนระบบเครือข่ายต้องถูก \_\_\_\_\_ ออกจากพอร์ตเครื่องพิมพ์ ท้องถิ่นของเครื่องคอมพิวเตอร์และเคเบิลระบบเครือข่าย
- 13 buffer ในหน่วยความจำของเครื่อง Print Server จะรวบรวมงานพิมพ์ไว้จนกระทั่งเครื่องพิมพ์จะพร้อม เรียกว่า
- 14 เพื่อต้องการให้ผู้ใช้สามารถเข้าไปใช้เครื่องพิมพ์ที่แบ่งปันการใช้ร่วมกันได้ คุณต้องมีวิธีที่จะ \_\_\_\_\_
- 15 เครื่องพิมพ์ใช้ \_\_\_\_\_ ในการสร้างตัวอักษรและรูปภาพ เพื่อทำให้เกิดเป็นรูป หน้ากระดาษ
- 16 การจัดการผู้ใช้ที่สามารถเข้าไปทำการพิมพ์บนระบบเครือข่าย ประกอบด้วยการกำหนด \_\_\_\_\_ เช่นเดียวกับการแบ่งปันการใช้ทรัพยากรร่วมกันบนระบบเครือข่าย
- 17 การปฏิบัติอย่างหนึ่งที่ผู้บริหารระบบสามารถทำได้จากสถานที่ห่างออกไป คือการ \_\_\_\_\_ งาน พิมพ์ใน queue
- 18 ระบบปฏิบัติการเครือข่ายส่วนใหญ่ในปัจจุบัน ยอมให้ผู้บริหารระบบจัดการการพิมพ์ด้วย \_\_\_\_\_
- 19 การบริการ Fax Server ที่ดีจะยอมให้ผู้บริหารระบบ \_\_\_\_\_\_ fax ที่

   เข้ามา และ \_\_\_\_\_\_ ที่เหมาะสมกับบุคคลที่เหมาะสม

   20 Fax-server enhancement ที่ยอมให้ผู้ใช้ส่งแฟ็กซ์จาก \_\_\_\_\_\_, \_\_\_\_\_ และ